# EC 管理画面 操作マニュアル

[住所] 茨城県土浦市小松 1-31-2
[TEL] 029-822-9601 [FAX] 029-824-8402
[HOMEPAGE] <u>http://www.helena.jp/</u>
[MAIL] support@helena.jp

内容

# <u>1. 店舗設定</u>

下記の各設定を行います。

| \$<br>設定   | ^ |       |                       |               |
|------------|---|-------|-----------------------|---------------|
| 店舗設定       | ^ |       |                       |               |
| 基本設定       |   | 店舗情幸  | <b>&amp;</b> などを設定します | &などを設定します     |
| 特定商取引法設定   | 定 | 特定商取引 | 法に基づく表記を設定します         | 法に基づく表記を設定します |
| 利用規約設定     |   | 利用規約の | )表記を設定します             | )表記を設定します     |
| <br>支払方法設定 |   | 支払い方法 | を設定します                | を設定します        |
| <br>配送方法設定 |   | 配送方法を | 設定します                 | 設定します         |
| <br>税率設定   |   | 税率を設定 | します                   | します           |
| メール設定      |   |       |                       |               |
| CSV出力項目設定  | ŧ |       |                       |               |

# <u>1.2. 基本設定</u>

店舗情報などの設定を行います。

| <b>医</b> 補情報                |                     | <br>      |             |
|-----------------------------|---------------------|-----------|-------------|
| אד ריז אס בא                |                     |           | 店舗情報を入力します  |
| 会社名                         |                     |           |             |
| 会社名(力ナ)                     |                     |           |             |
| 店名 🜌                        |                     |           |             |
| 店名(力ナ)                      |                     |           |             |
| 店名(英語表記)                    |                     |           |             |
| 住所                          | 〒 例:553000:         |           |             |
|                             | 都道府県を選択 ▼           |           |             |
|                             | 市区町村名(例:大阪府大阪市福島区)  |           |             |
|                             | 番地・ビル名(例:福島8丁目3-15) |           |             |
| 電話番号                        | 例:11122223333       |           |             |
| 店舗営業時間                      |                     |           |             |
|                             |                     |           |             |
| 送信元メールアドレス(From) 🚱<br>秘涵    |                     |           |             |
| 問い合わせ受付メールアドレス              |                     |           |             |
| (From, ReplyTo) 💕<br>ঔর     |                     |           |             |
| 返信受付メールアドレス(ReplyTo)        |                     |           |             |
| ●                           |                     |           |             |
| 送信エラー受付メールアドレス              |                     |           |             |
| (ReturnPath) 😈              |                     |           |             |
| 取り扱い商品説明文 🚱                 |                     |           |             |
|                             |                     |           |             |
| 店舗からのメッセーン 😡                |                     |           |             |
| 这科設定<br>送料無料条件(金額) <b>?</b> | ¥                   |           | 配送設定を行います   |
| 送料無料条件(数量) 😮                |                     |           |             |
| 商品ごとの送料設定 🚱                 | 有効                  |           |             |
| 会員設定                        |                     |           |             |
| 后<br>合<br>居<br>始<br>終<br>の  |                     |           | 会員設定を行います   |
|                             | 日知                  |           |             |
|                             | 有効                  |           |             |
| お気に人り商品機能 🕑                 | 有効                  |           |             |
| 自動ログイン機能 🚱                  | 有効                  |           |             |
|                             |                     |           |             |
| 間而設定                        |                     |           | 商品設定を行います   |
| 在庫切れ商品の非表示                  | 無効                  |           |             |
|                             |                     | <br>      |             |
| 税設定                         |                     |           | 出去到時また。     |
| 商品別税率機能                     | 有効                  |           | 祝平設定を行います   |
|                             | 1477                |           |             |
| ポイント設定                      |                     | <br>····· |             |
| ポイント機能 😮                    | 有效                  |           | ポイント設定を行います |
| ポイント付与率 😮                   | %                   |           |             |
| ポイント換算レート 🚱                 |                     |           |             |
| -                           |                     | <br>      |             |
|                             |                     |           | 設定の発展な行います  |
|                             |                     | 登録        | 政化の空歌を打います  |

#### <u>1.3. 特定商取引法の設定</u>

特定商取引に関する法律に基づく表記を記載します。

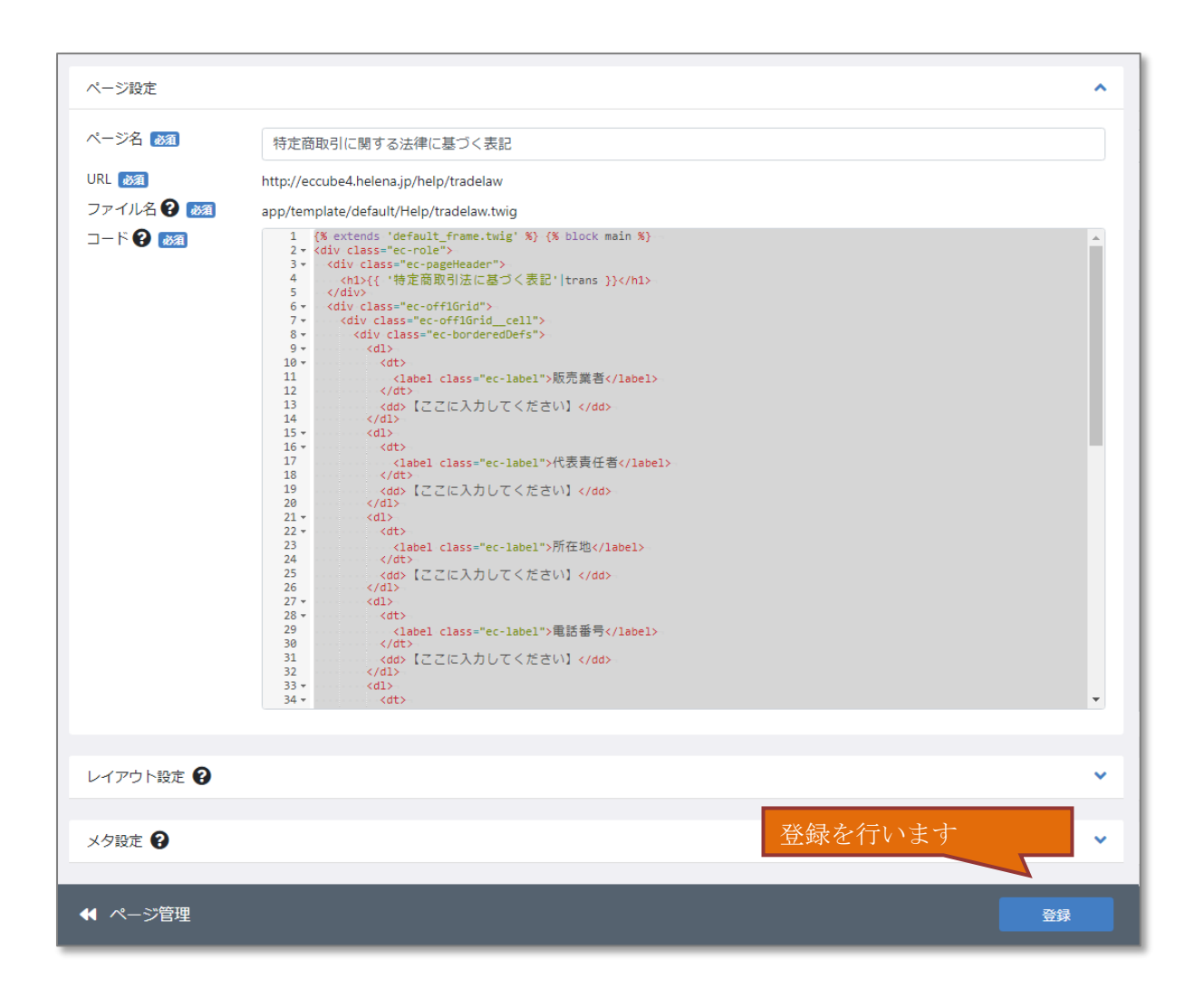

コード欄の各項目(販売業者、代表責任者など)に記載されている「【ここに入力してください】」の部分に、 内容を記載し、登録を行って下さい。

- ※ メールアドレスは下記のように2箇所に記載して下さい。
   <a href="mailto:xxxx@xxxx.xx"> xxxx@xxxx.xx </a>
- ※ URL は下記のように2箇所に記載して下さい。
   <a href="https://xxxxx.com">https://xxxxx.com </a>

#### <u>1.4. 利用規約の設定</u>

利用規約の表記を記載します。

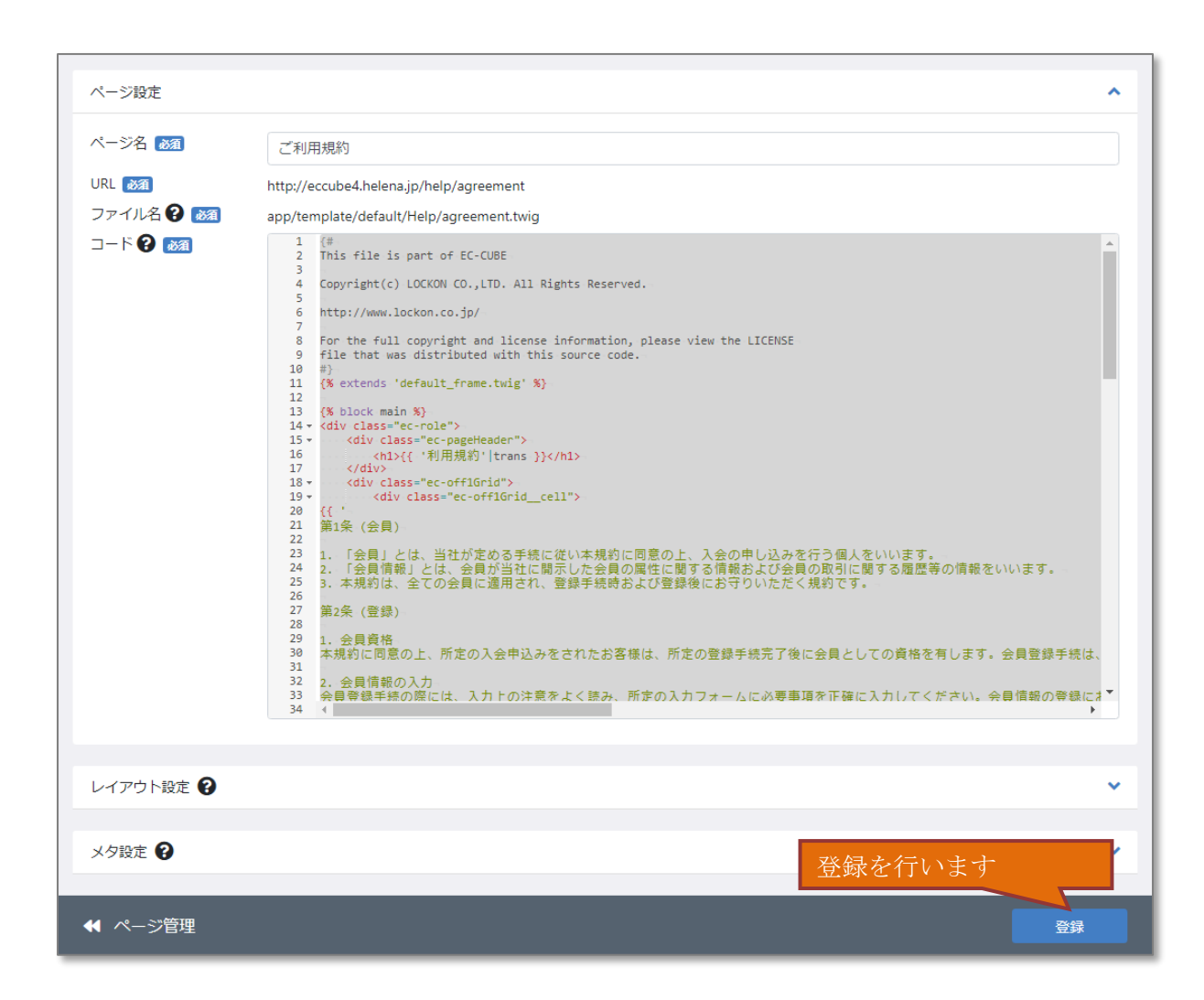

コード欄の規約内容を記載し、登録を行って下さい。

# <u>1.5. 支払い方法設定</u>

支払い方法の設定を行います。

| 新規( | 作成 | 登錡   | 画面へ遷移  |                               |                   |
|-----|----|------|--------|-------------------------------|-------------------|
|     | ID | 支払方法 | 手数料    | 利用条件                          | 表示・非表示の変更を行います ※1 |
| ≡   | 1  | 郵便振替 | ¥0     | ¥0~ 無制限                       |                   |
| ≡   | 2  | 現金書留 | ¥0     | ¥0~ 無制限                       | 表示順の変更を行います ▲ ◆ ● |
| ≡   | 3  | 銀行振込 | ¥0     | ¥0~ 無制限                       | ↑ ↓ ©             |
| ≡   | 4  | 代金引換 | 編集画面へ通 | 遷移 <mark><sub>調限</sub></mark> | ↑ ↓ ●             |

#### 【支払い方法の登録・編集画面】

| 支払方法                            | 名称を入力します                                |
|---------------------------------|-----------------------------------------|
| 支払方法名<br>手数料                    | ¥ 0 手数料の金額を入力します ※2                     |
| 利用条件                            | ¥     ~ ¥     ¥     利用条件の金額を入力します ※3    |
| ロゴ画像 🕑<br>推奨サイズ : 500px × 100px | 画像をドラッグ&ドロップまたは     ファイルを選択     登録を行います |
|                                 | 表示・非表示の選択 ※1                            |
| ● ◆ 支払方法一覧                      |                                         |

※1 非表示に設定すると購入フローの支払い方法選択に表示されません。

※2 手数料が無い場合は「0」と入力してください。

※3 利用条件が無い場合は空欄にしてください。

#### <u>1.6. 配送方法設定</u>

配送方法の設定を行います。

| 新規 | 作成 | 登録画面へ遷移         |         | 表示・非表示の変更を | 行いま    | す            | ₩3 |   |
|----|----|-----------------|---------|------------|--------|--------------|----|---|
|    | ID | 配送業者名           |         |            | $\sim$ |              |    |   |
| =  | 2  | サンプル宅配 / サンプル宅配 | 表       | 示順の変更を行います | ^ ↑    | ≁            | 0  | × |
| =  | 1  | サンプル業者 / サンプル業者 | 編集画面へ遷移 |            | ↑      | $\checkmark$ | O  | × |
|    |    |                 |         |            | 削除     | を行           | いま | す |

# 【配送方法の登録・編集画面】

| 基本情報    |                   |                    |        |    | 基本情       | 青報を入力 | します   |      |            |
|---------|-------------------|--------------------|--------|----|-----------|-------|-------|------|------------|
| 配送業者名   | 2                 |                    |        |    |           |       |       |      |            |
| 配送方法名   | 合称                |                    |        |    |           |       |       |      |            |
| お問い合わ   | oせ番号URL 😮         |                    |        |    |           |       |       |      |            |
| 販売種別    | 0                 | 販売種別A              |        |    |           |       | •     |      |            |
|         |                   |                    |        |    |           |       |       |      |            |
| 取り扱う支   | 私方法               |                    |        |    |           |       |       | 1    |            |
| □ 乗/雨振悲 | ま 🗆 現全書祭 🔲 銀行振込 🗌 | 代全己场               |        |    | 取り打       | るう支払い | 方法を選打 | 沢します | <b>※</b> 1 |
|         |                   | 10200 <del>0</del> |        |    |           |       |       |      |            |
| お届け時間   | ]]設定              |                    |        |    |           |       |       |      |            |
|         | 新相作成              |                    |        |    | お届け       | け時間を追 | 加します  | ₩2   |            |
|         | 4/1951 F/44       |                    |        |    |           |       |       |      |            |
| 項目の順番は  | ドラッグ&ドロップでも変更可    | 能です。               |        |    |           |       |       |      |            |
| 都道府県別   | 川送料設定             |                    |        |    |           |       |       |      |            |
| 全国一律に   | :設定 🝞 🛛 👔         | 各都道                | 道府県に適用 |    | 、 医料を     | と人力しま | Ŧ     |      |            |
| 北海道     | ¥                 |                    | 青森県    | ¥  |           |       |       |      |            |
| 岩手県     | ¥                 |                    | 宮城県    | ¥  |           |       |       |      |            |
|         |                   |                    |        |    |           |       |       |      |            |
|         |                   |                    |        |    |           |       |       |      |            |
| 宮崎県     | ¥                 |                    | 鹿児島県   | ¥  |           |       |       |      |            |
| 沖縄県     | ¥                 |                    |        |    |           |       |       |      |            |
|         |                   |                    |        |    |           |       |       |      |            |
| ショップ用   | 月メモ欄 😮            |                    |        |    |           |       | ~     |      |            |
|         |                   | 表示・                | 非表示の   | 選択 | <u>×3</u> |       |       | 登録を行 | テいます       |
| ◀ 配送方:  | 法一覧               |                    |        |    |           | 表示    | 登録    |      |            |

※1 配送業者が対応できない支払い方法はチェックを外してください。

※2 「〇〇時~〇〇時」の様に記入し「新規作成」ボタンを押してください。

※3 非表示に設定すると購入フローの配送方法選択に表示されません。

#### <u>1.7. 税率設定</u>

税率の設定を行います。

現在、登録されている税率(8%)から税率が変わる場合に新規作成を行ってください。

| 税率 | 設定 😮 |         |        |                    |
|----|------|---------|--------|--------------------|
| ID | 税率   | 課税規     | 測 適用日時 | 税率の登録を行います ※1      |
|    |      | 8 % 四捨  | Бλ Υ Υ | ▼ ▼ 00 ▼ 00 ▼ 新規作成 |
| 1  |      | 8% 四捨五〕 | 基本税率設定 | 編集を行います 🧪 🖉        |

※1 税率(%)と適用日を記入し「新規作成」ボタンを押してください。

# <u>2. コンテンツ設定</u>

下記の各設定を行います。

| コンテンツ管理 へ |               |
|-----------|---------------|
| 新着情報管理    | 新着情報を登録します    |
| ファイル管理    |               |
| レイアウト管理   |               |
| ページ管理     |               |
| ブロック管理    |               |
| キャッシュ管理   |               |
| スライダー管理   | スライダー表示を設定します |
| おすすめ管理    | おすすめ表示を設定します  |
| 特集管理へ     | 特集表示を設定します    |
| 特集一覧      |               |
| 特集追加      |               |
| カテゴリー管理 へ | カテゴリ表示を設定します  |
| カテゴリー一覧   |               |
| カテゴリー追加   |               |
|           |               |

# <u>2.1. TOP ページの新着情報</u>

TOP ページに表示する新着情報の登録、削除等を行います。

| 新規作成             | 登録画面へ | 遷移             |                   |
|------------------|-------|----------------|-------------------|
| 公開日時             | 公開状態  | タイトル           | <b>复生</b> 面石 ~ 連我 |
| 2018/09/01 18:00 | 公開    | サイトオープンいたしました! | 一                 |
|                  |       |                |                   |

## 【新着情報の登録・編集画面】

| 新着情報登録        |                            | ^            |
|---------------|----------------------------|--------------|
| 公開日時          | 2019 • 06 • 11 • 16 • 09 • | タイトルを入力します   |
| タイトル<br>URL 🚱 |                            | URLを入力します ※1 |
|               | □ 別ウィンドウで開く                | 本文を入力します     |
| 4X <b>G</b>   |                            |              |
|               |                            |              |
|               |                            |              |
|               |                            |              |
|               | 公開・非公開の選                   | 沢 公開 マ 登録    |
|               |                            |              |

#### ※1 URL は遷移させたい画面がある場合に利用します。

## <u>2.2. TOP ページのスライダー表示</u>

TOP ページに表示するスライダーの登録を行います。

※登録できるスライダーは3つまでです。

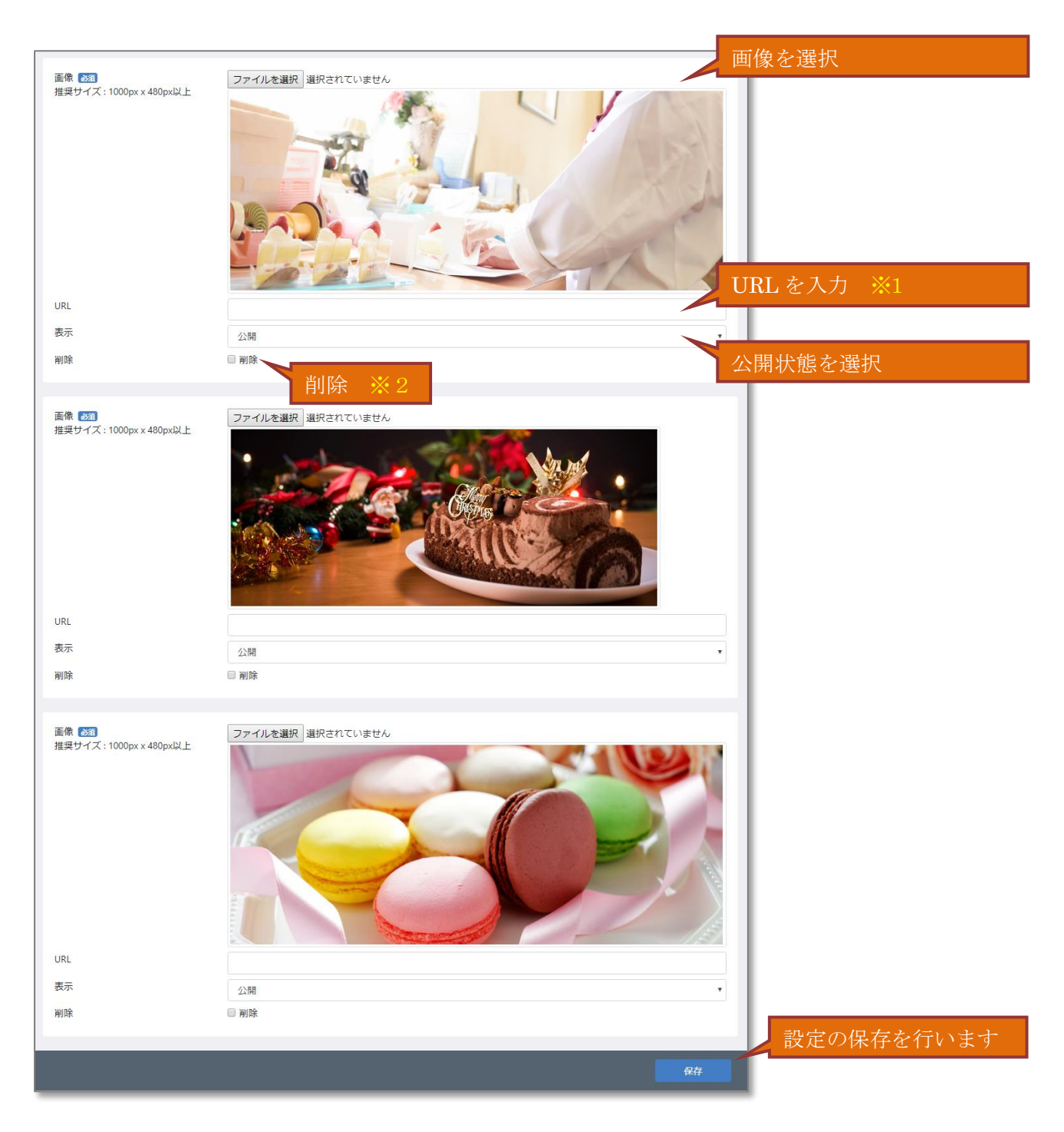

※1 スライダーをクリックした際に遷移させたい場合に遷移先の URL を記入します。※2 削除にチェックし保存を行うとチェックしたスライダーが削除されます。

## <u>2.3. TOP ページのおすすめ表示</u>

TOP ページに表示するおすすめの管理を行います。

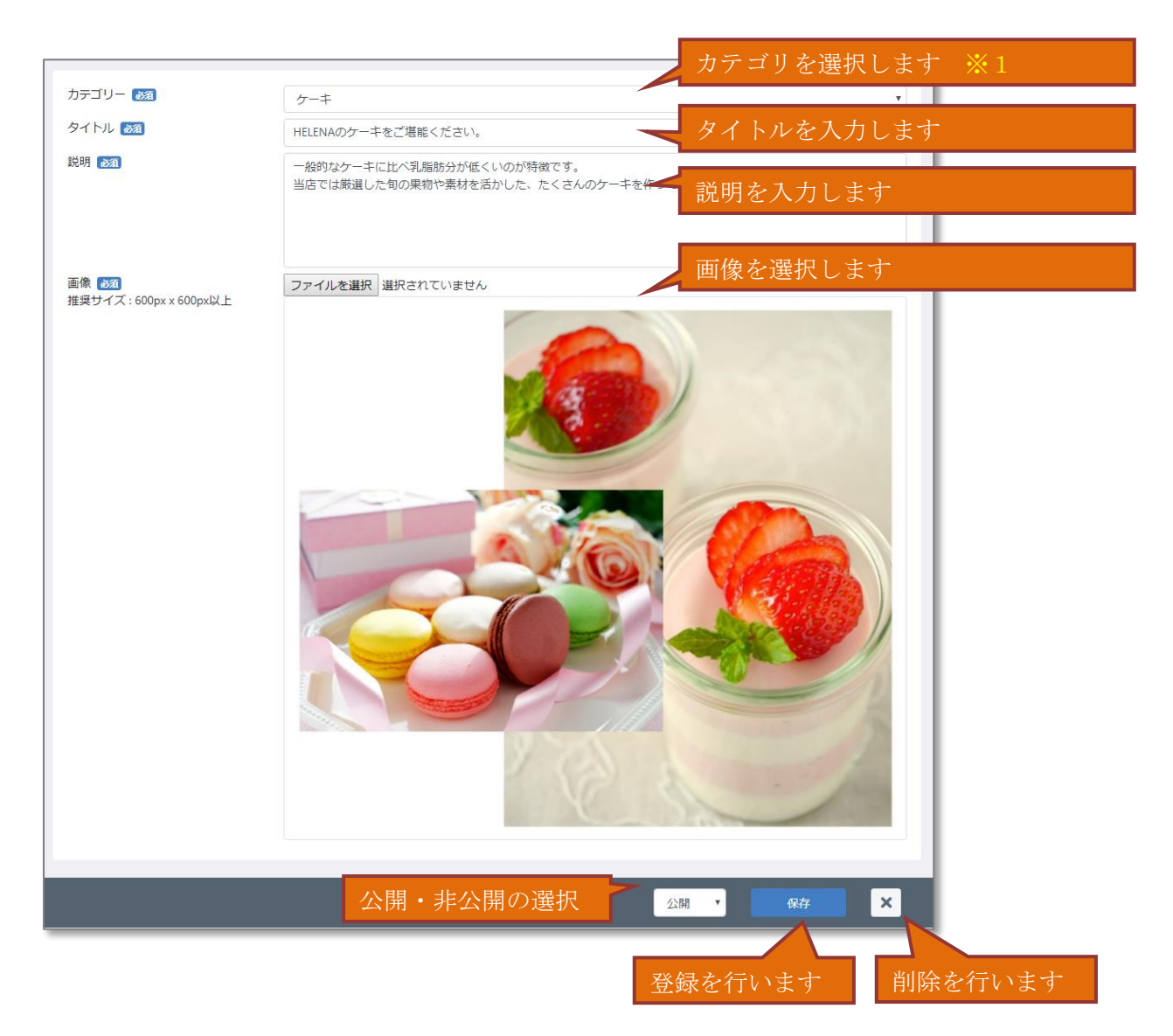

※1 一覧で表示するカテゴリを選択してください。

## <u>2.4. TOP ページの特集表示</u>

**TOP** ページに表示する特集の管理を行います。 ※ 表示順の上位 2 件まで **TOP** ページに表示されます。

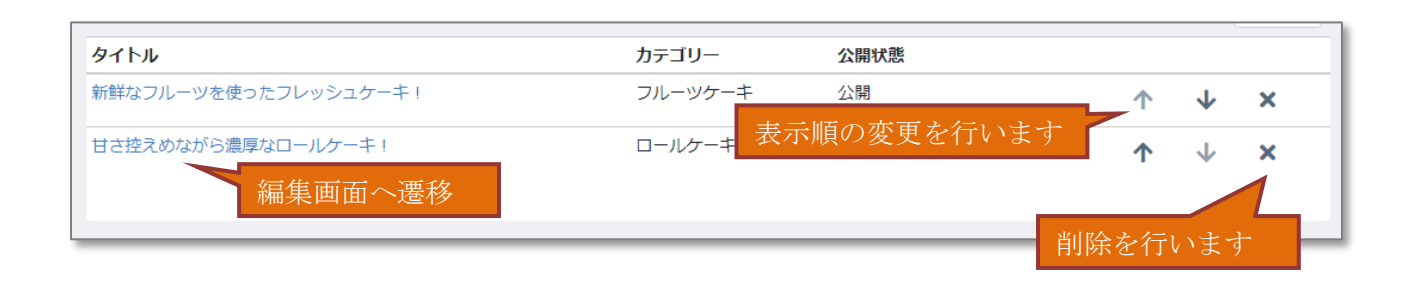

## 【特集の登録・編集画面】

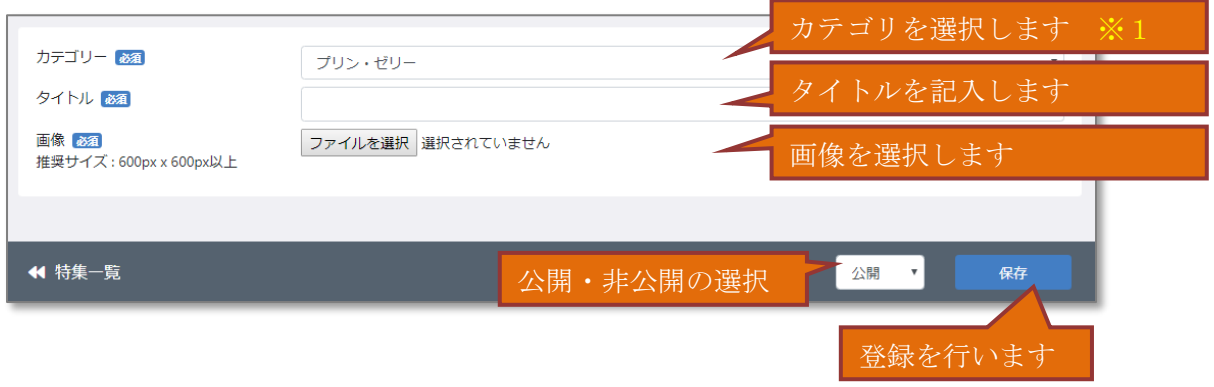

※1 一覧で表示するカテゴリを選択してください。

## <u>2.5. TOP ページのカテゴリ表示</u>

TOP ページに表示するカテゴリの管理を行います。

※ 表示順の上位3件まで TOP ページに表示されます。

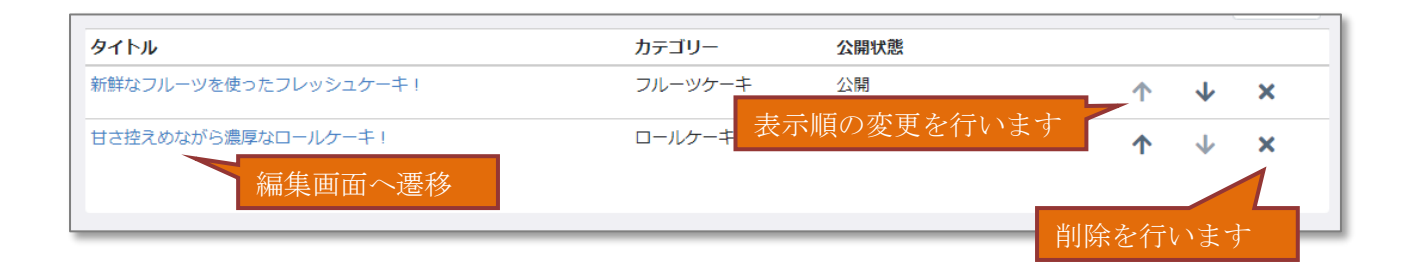

#### 【特集の登録・編集画面】

| カテゴリー 2010                         | カテゴリを選択します ※1              |
|------------------------------------|----------------------------|
| タイトル ある                            | タイトルを記入します                 |
| 画像 2020<br>推奨サイズ : 600px x 600px以上 | ファイルを選択 選択されていません 画像を選択します |
|                                    |                            |
| ◀ カテゴリー一覧                          | 公開・非公開の選択                  |
|                                    | 登録を行います                    |

※1 一覧で表示するカテゴリを選択してください。

# <u>3. 出品</u>

商品を登録し出品を行います。

| 商品管理   | ^ |                  |
|--------|---|------------------|
| 商品一覧   |   | 商品の編集や削除等を行います   |
| 商品登録   |   | 商品の登録を行います       |
| 規格管理   |   | 規格の登録・編集等を行います   |
| カテゴリ管理 |   | カテゴリの登録・編集等を行います |
| タグ管理   |   | タグの登録・編集等を行います   |
|        |   |                  |

# <u>3.1. 商品登録</u>

商品の登録を行います。

| 商品情報                                 | ^                                     | ರ್ಶವಲ 🔨                                     |
|--------------------------------------|---------------------------------------|---------------------------------------------|
| 商品名》2017                             |                                       |                                             |
| 販売種別 😯 🜌                             | 販売種別A    ▼                            |                                             |
| 商品画像 😧<br>推奨サイズ : 600px x<br>600px以上 | 画像をドラッグ&ドロップまたは ファイルを選択               | <ul> <li>商品のカテゴリを</li> <li>設定します</li> </ul> |
| 商品説明 😮                               |                                       |                                             |
|                                      |                                       |                                             |
| 商品説明(一覧) 📢                           | 商品の基本情報を設定します                         | 95<br>■1<br>商品のタグを<br>設定します                 |
| 販売価格 🜌                               | ¥                                     | 登録日・更新日                                     |
| 通常価格 😮                               | ¥                                     |                                             |
| 在庫数 必須                               |                                       | ■ <sup>宝球口</sup> :<br><b>3</b> 更新日 :        |
| 検索ワード 🝞                              | ☞ 無制限                                 | ▲ 最終更新者 :                                   |
| 商品コード 😮                              |                                       | ショップ田マ王湖 🛛 🔹                                |
| 販売制限数 😮                              |                                       |                                             |
| 発送日目安 😮                              | 指定なし                                  |                                             |
| 商品送料                                 | ¥                                     |                                             |
| 税率                                   |                                       |                                             |
|                                      |                                       |                                             |
| 商品規格情報 <table-cell></table-cell>     | · · · · · · · · · · · · · · · · · · · | 一 一 一 一 一 一 一 一 一 一 一 一 一 一 一 一 一 一 一       |
|                                      | 四面201日 立林園<br>※商品登録完了                 | <u>1</u> 、を<br>後に表示されます                     |
| フリーエリア 🕄                             | ~                                     | 商品の登録を行います                                  |
| ◀ 商品一覧                               | 公開状態を選                                | 尺 非公開 ▼ 登録                                  |

# <u>3.1.1. 商品登録(商品情報)</u>

商品の基本情報を設定します。

| <b>立口</b> 结:::: |                         | 1                 |
|-----------------|-------------------------|-------------------|
|                 | ^                       | <u> </u>          |
| 商品名》2013        |                         | 間面名を八刀            |
| 販売種別 😮 🐹        | 販売種別A                   |                   |
| 商品画像 😧          |                         | 商品画像を選択           |
| 600px以上         |                         | ※複数登録可能           |
|                 | 画像をトラック&トロッフまたは ファイルを選択 |                   |
|                 |                         |                   |
| 商品説明 😮          |                         | 商品説明を入力(詳細用)      |
|                 |                         |                   |
|                 |                         |                   |
|                 |                         |                   |
|                 | □ 商品説明(一覧)を追加           |                   |
| 商品説明(一覧) 2      |                         | 商品説明を入力(一覧用)      |
|                 |                         |                   |
|                 |                         |                   |
|                 | £                       | 価格を入力             |
| 販売価格 必須         | ¥                       |                   |
| 通吊価格 🕢          | ¥                       | 本庫粉を入力            |
| 任庫数 <b>必須</b>   |                         | ※ 在庫数を入力する際は「無制限」 |
| 検索ワード 😮         |                         | のチェックを外してください     |
| 商品コード 😯         |                         | ※受注すると自動で減算されます   |
| 販売制限数 😮         |                         |                   |
| 発送日目安 😮         | - 指定なし ▼                |                   |
| 商品送料            | ¥                       |                   |
| 税率              |                         |                   |
|                 |                         |                   |

※商品送料、税率は商品ごとの設定が可能な場合に設定が可能です。

## 3.1.2. 商品登録(カテゴリ)

商品のカテゴリを設定します。

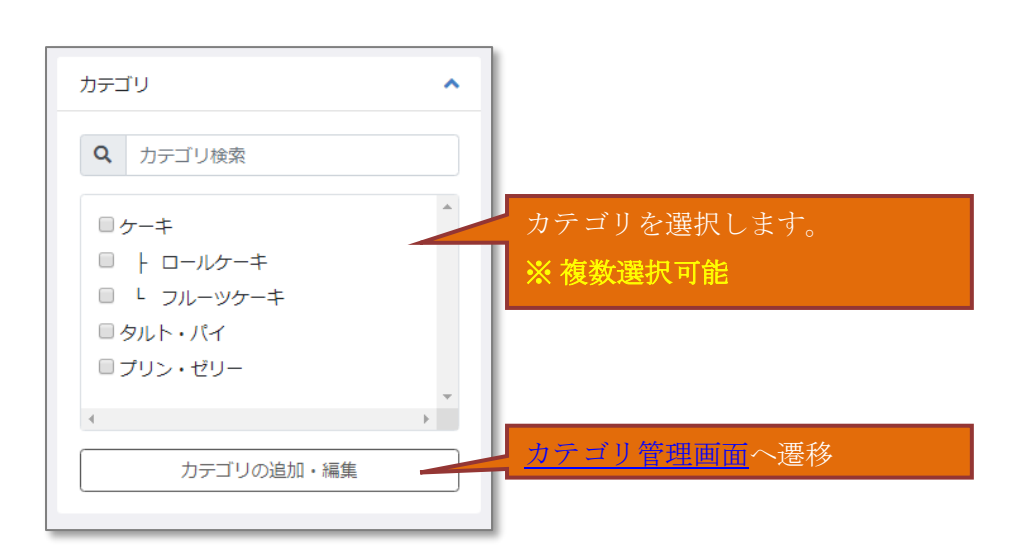

※ カテゴリを追加する場合はカテゴリ管理画面にて行って下さい。

#### 3.1.3. 商品登録(タグ)

商品のタグを設定します。

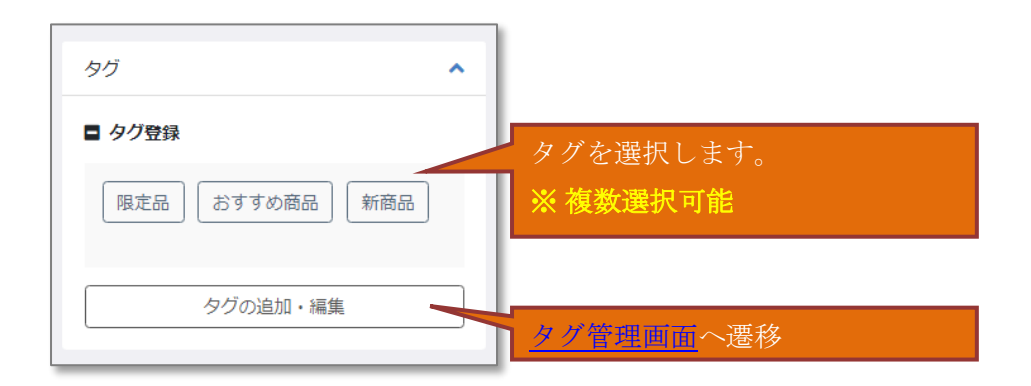

※ タグを追加する場合はタグ管理画面にて行って下さい。

#### 3.1.4. 商品登録(商品規格登録)

商品の規格を設定します。

※商品に複数の規格がある場合に設定します。

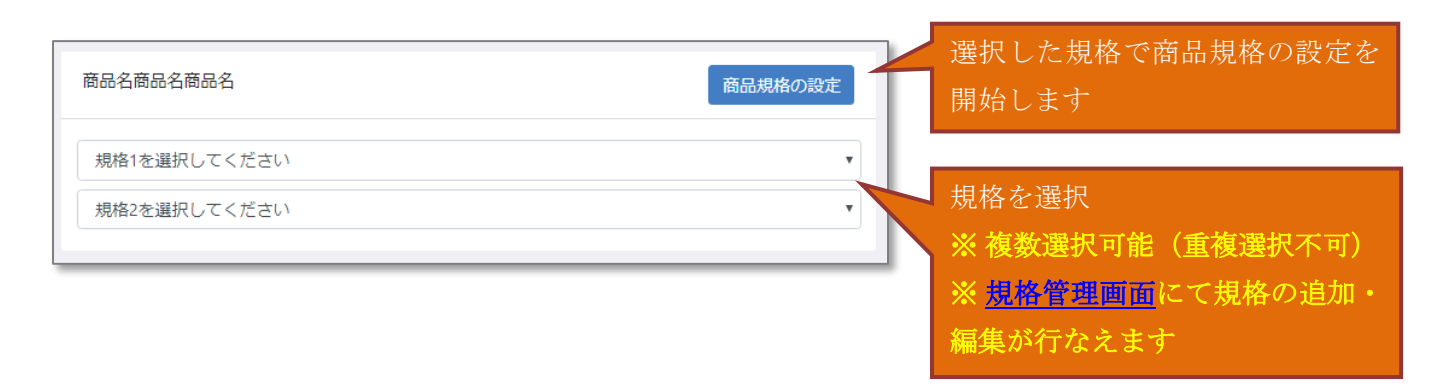

#### ※ 規格を追加する場合は規格管理画面にて行って下さい。

#### 【商品規格の登録・編集画面】

商品規格の設定開始を行うと下図の様に、規格ごとに価格や在庫数などを登録できます。

| 商品名商品名           | 商品名            |           |           |       |       |       |      |       |               | 商品規格の設定 |  |  |  |  |
|------------------|----------------|-----------|-----------|-------|-------|-------|------|-------|---------------|---------|--|--|--|--|
| サイズ              | Ψ1X •          |           |           |       |       |       |      |       |               |         |  |  |  |  |
| フレーバー            | 7レーバー          |           |           |       |       |       |      |       |               |         |  |  |  |  |
| 9件の組み合わ          | 9件の組み合わせがあります  |           |           |       |       |       |      |       |               |         |  |  |  |  |
| □ サイズ            | フレー<br>バー      | コード 在庫    |           | 販売制限数 | 通常価格  | 販売価格  | 商品送料 | 税率    | 発送日目安         | 販売種別    |  |  |  |  |
|                  | チョコ            |           | ☑ 無制限     |       | ¥ 300 | ¥ 300 | ¥    |       | 指定なし          | v 販売 v  |  |  |  |  |
| ✓ 16mm ×<br>16mm | 抹茶             |           | ✓ 無制限     |       | ¥ 300 | ¥ 300 | ¥    |       | 指定なし          | ▼ 販売 ▼  |  |  |  |  |
| 16mm ×<br>16mm   | バニラ            |           | □ 無制限     |       | ¥     | ¥     | ¥    |       | 指定なし          | ▼ 販売 ▼  |  |  |  |  |
| 32mm ×<br>32mm   | チョコ            |           | □ 無制限     |       | ¥     | ¥     | ¥    |       | 指定なし          | ▼ 販売 ▼  |  |  |  |  |
| 32mm ×           | ан <u>ш</u> ., | トス相換の如う   |           |       | ¥ 300 | ¥ 300 | ¥    |       | 指定なし          | ▼ 販売 ▼  |  |  |  |  |
| 32m<br>32m       | 小田             | 9 ○ 況俗の祖∂ | メロ 47 C ? | 医状    | ¥     | ¥     | ¥    |       | 指定なし          | ▼ 販売 ▼  |  |  |  |  |
| 64cm ×<br>64cm   | チョコ            |           | □ 無制限     |       | ¥     | ¥     | ¥    |       | 指定なし          | ▼ 販売 ▼  |  |  |  |  |
| 64cm ×<br>64cm   | 抹茶             |           | □ 無制限     |       | ¥     | ¥     | ¥    |       | 指定なし          | ▼ 販売 ▼  |  |  |  |  |
| 64cm ×<br>64cm   | バニラ            |           | □ 無制限     |       | ¥     | ¥     | * 商品 | 品規格の登 | 登録を行 <u>い</u> | ます      |  |  |  |  |
|                  |                |           |           |       |       |       |      |       |               |         |  |  |  |  |
| ◀ 商品登録           |                |           |           |       |       |       |      |       |               | 登録      |  |  |  |  |

※商品送料、税率は商品ごとの設定が可能な場合に設定が可能です。

# <u>3.2. 商品編集・削除</u>

商品の編集及び削除等を行います。

| Ĩ | 商品                 | 名・『               | 商品ID・商               | あ品コード 😮                          |      |            |     |      |                 |                    |         |       |
|---|--------------------|-------------------|----------------------|----------------------------------|------|------------|-----|------|-----------------|--------------------|---------|-------|
| • | + 詳                | 細検                | 索                    | 検索結果:7件が該当しまし                    | た    |            |     |      |                 |                    |         |       |
|   | <b>公開</b> )<br>一括打 | <b>ス</b> テ-<br>櫐作 | ー <b>タス:</b> 公<br>公開 | 開,非公開<br>非公開 廃止 削除               |      | 選択         | した商 | 記を一刻 | 括で操作しま          |                    |         | 50件 🗲 |
|   | •                  | ID                | 画像                   | 商品名                              | コード  | 価格         | 在庫数 | 公開状態 | 登録日             | 更新日                | ₩ СЗУЩУ |       |
| - |                    | 6                 | a de la              | ブッシュドノエル                         |      | ¥ 2,800    | 無制限 | 公開   | 2019/06/04 12:0 | 3 2019/06/04 12:03 | ٢       | ¢     |
|   | 1                  | 5                 | al a                 | クリスマスケーキ4号                       |      | ¥ 3,500    | 20  | 公開   | 2019/06/04 12:0 | 2 2019/06/04 12:02 | ٢       | ¢     |
|   | 1                  | 4                 |                      | フルーツミックスゼリー                      |      | ¥ 250      | 無制限 | 公開   | 2019/06/04 12:0 | 0 2019/05/04 13:00 |         | Ċ     |
|   | *                  | 3                 |                      | 編集車<br>いちごムース                    | 画面へ道 | 遷移<br>¥300 | 無制限 | 公開   | 2019/06/04 11:5 | 4 2019/06/04 11:56 | ٩       | ¢     |
|   | •                  | 1                 |                      | ロールケーキ                           |      | ¥ 2,000    | 無制限 | 公開   | 2018/09/28 19:1 | 4 2019/06/04 11:52 | ٢       | ¢     |
|   |                    | 2                 | 一括操                  | <del>フルーツケーキ</del><br>ぬ作を行う商品の選択 | 5    | ¥ 2,800    | 99  | 公開   | 商品<br>2018/09,  | 掲載画面を表示            | •       | ¢     |

- ※1 選択した商品の一括操作を行います。
  - 公開、非公開: 公開状態を変更
    - 廃止 : 販売を廃止
    - 削除 : 削除
- ※2 商品を複製し、複製した商品の編集画面へ遷移します。 複製された商品の「公開状態」は自動的に「非公開」になります。

# <u>3.3. 規格</u>

規格を登録します。

| 規格 | 名  | 1                  | 管理名 😮       | 新規作成 規格 0 | D登録 | を行  | いま          | す |
|----|----|--------------------|-------------|-----------|-----|-----|-------------|---|
|    | ID | 規格管理               | 名を入力        | の恋雨を行います  |     |     |             |   |
| ≡  | 2  | サイズ[管理名:サイズ] (3)   |             |           | Υ   | ↓   | <b>Gall</b> | × |
| ≡  | 1  | フレーバー[管理名 : 味] (3) | 規格分類管理画面へ遷移 |           | ↑   | ¥   |             | × |
|    |    |                    |             | 編集を行い     | ます  | 5   |             |   |
|    |    |                    |             |           | 削除  | 家を行 | 示いま         | す |

#### 【規格分類管理画面】

| 規格名        |                               |     |              |                  |     |    |
|------------|-------------------------------|-----|--------------|------------------|-----|----|
| 規格名<br>管理名 | サイズ                           |     |              |                  |     |    |
|            |                               |     |              |                  |     |    |
| 規格分類       |                               |     |              |                  |     |    |
| 分類名        | 管理名                           | 分類  | の登録          | 录を行              | います | -  |
| ID         | 規格分類 分類名を入力                   |     |              |                  |     |    |
| ≡ 4        | 16mm × 16mm [管理名:16mm × 16mm] | ↑   | ≁            | Can <sup>®</sup> |     | ×  |
| ≡ 5        | 32mm × 32mm [管理名:32mm × 32mm] | ↑   | ≁            | Con S            |     | ×  |
| ≡ 6        | 64cm × 64cm [管理名:64cm × 64cm] | ↑   | $\checkmark$ | <b>G</b>         |     | ×  |
|            | 表示                            | ・非表 | 長示の          | 変更を              | 行い  | ます |

#### <u>3.4. カテゴリ管理</u>

カテゴリを登録します。

※カテゴリは親子関係を持つ階層構造で登録できます。

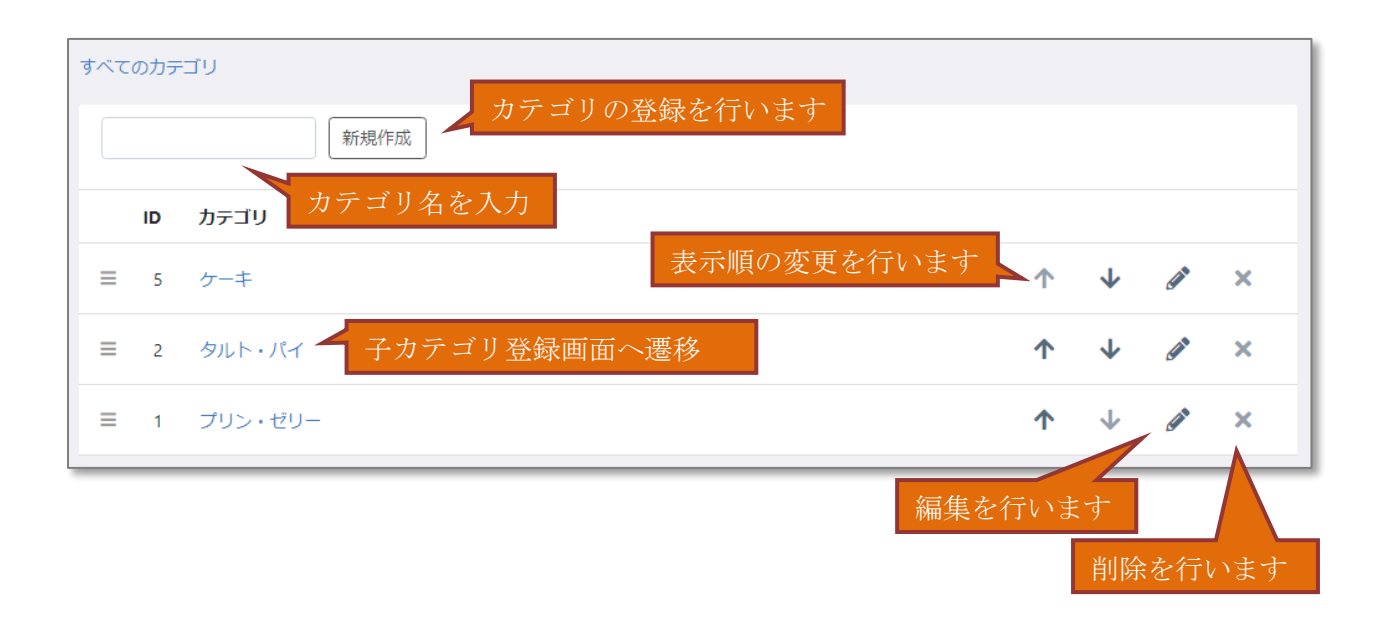

# 【子カテゴリの登録・編集画面】

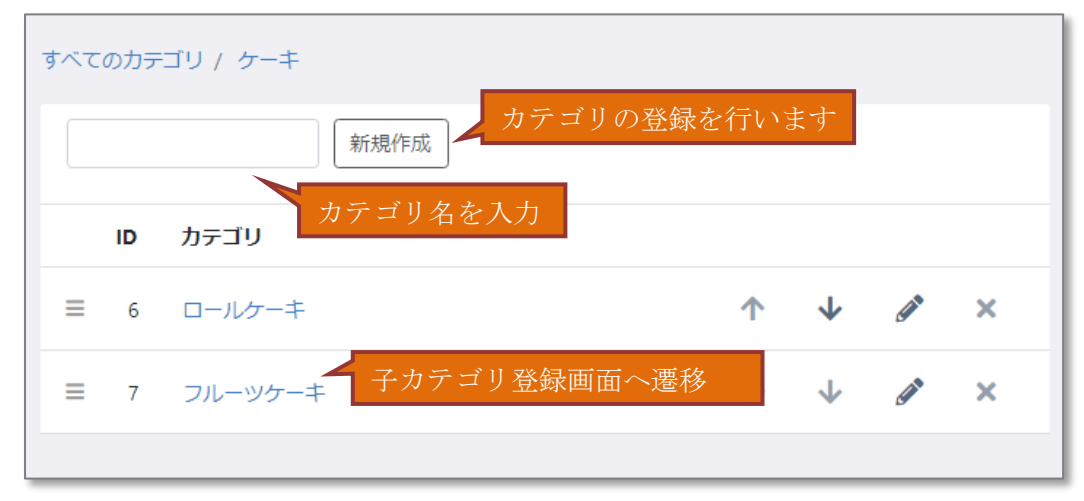

# <u>3.5. タグ管理</u>

タグを登録します。

|   |    |        | 新規作成   | 登録を行います                                                         |
|---|----|--------|--------|-----------------------------------------------------------------|
|   | ID | 91J    | タグ名を入力 |                                                                 |
| ≡ | 3  | 限定品    |        | ↑ ↓ 🖉 ×                                                         |
| = | 2  | おすすめ商品 |        | 表示順の変更を行います <mark>▲ ↑ ↓                                 </mark> |
| ≡ | 1  | 新商品    |        | ↑ ↓ 6ª ×                                                        |
| _ |    |        |        | 編集を行います                                                         |
|   |    |        |        | 削除を行います                                                         |

#### <u>4. 受注処理</u>

受注処理を行います。

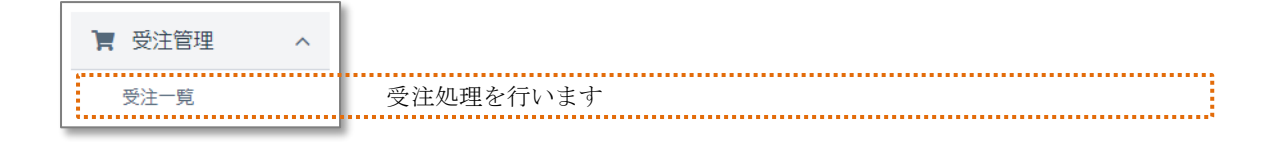

#### <u>4.1. 受注詳細の確認</u>

「新規受付」の受注詳細を確認し、必要に応じて対応状況や注文内容の変更を行ってください。

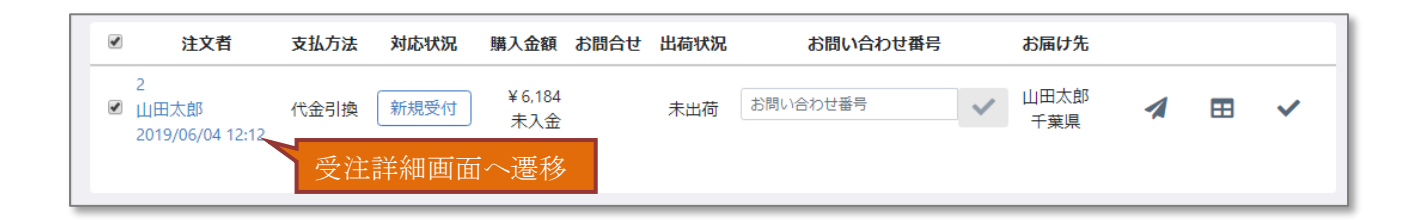

# 【受注詳細画面】

| Cardeo      Cardeo         | 100     1     1     1     1     1     1     1     1     1     1     1     1     1     1     1     1     1     1     1     1     1     1     1     1     1     1     1     1     1     1     1     1     1     1     1     1     1     1     1     1     1     1     1     1     1     1     1     1     1     1     1     1     1     1     1     1     1     1     1     1     1     1     1     1     1     1     1     1     1     1     1     1     1     1     1     1     1     1     1     1     1     1     1     1     1     1     1     1     1     1     1     1     1     1     1     1     1     1     1     1     1     1     1     1     1     1     1     1     1     1     1     1     1     1     1     1     1     1     1     1     1     1     1     1     1     1     1     1     1     1     1     1     1     1     1                                                                                                    | 注文情報 😮                                                                                                    |                   |                                                                                                    |                                                                                |                                                                                                    |                                                                                                    |                                                                                                    |                                                                                             |               |              |                            |                   |
|----------------------------------------------------------------------------------------------------|----------------------------------------------------------------------------------------------------|----------------------------------------------------------------------------------------------------|-------------------|----------------------------------------------------------------------------------------------------|--------------------------------------------------------------------------------|----------------------------------------------------------------------------------------------------|----------------------------------------------------------------------------------------------------|----------------------------------------------------------------------------------------------------|---------------------------------------------------------------------------------------------|---------------|--------------|----------------------------|-------------------|
| 1         0         1         0         0         0         0         0         0         0         0         0         0         0         0         0         0         0         0         0         0         0         0         0         0         0         0         0         0         0         0         0         0         0         0         0         0         0         0         0         0         0         0         0         0         0         0         0         0         0         0         0         0         0         0         0         0         0         0         0         0         0         0         0         0         0         0         0         0         0         0         0         0         0         0         0         0         0         0         0         0         0         0         0         0         0         0         0         0         0         0         0         0         0         0         0         0         0         0         0         0         0         0         0         0         0         0                                                                                                    | τ το τ         τ το τ                                                                                                    |                                                                                                    |                   |                                                                                                    |                                                                                |                                                                                                    |                                                                                                    |                                                                                                    |                                                                                             | $\overline{}$ | 对応 <u>状況</u> | 、支 <u>払</u> レ              | 、方法の研             |
| Dec 1                                                                                                    | Concept ( ) (Setting ( ) (Setting ( ) | 主文番号 😮                                                                                                    | 2                 |                                                                                                    | ➡ 注文日                                                                          | 2019/06/04 12:12:                                                                                                    | 32                                                                                                    |                                                                                                    |                                                                                             |               | ドホーナー        | <u>≔1244</u>               |                   |
| ALAINA                                                                                                    | uta     Image: Constraint of the constraint of the constr                     | 対応状況 😮                                                                                                    | 新規受付              |                                                                                                    |                                                                                |                                                                                                    |                                                                                                    |                                                                                                    |                                                                                             |               | プ変更を         | コいよう                       |                   |
| ALL MELOPER (1) Status/PELISE (1) PELISE       Destatus in the general disense data set of the disense data set of the disense data s                                      | Bit Distance     Bit Distance                                                                                                    | 支払方法                                                                                                    | 代金引換              |                                                                                                    |                                                                                | 2019/06/04 12:12:                                                                                                    | 22                                                                                                    |                                                                                                    |                                                                                             |               |              |                            |                   |
| p.mt.atr           120         fm mill 101 07 070 10000 12 12 12 12 10000000 0000000000                                                                                                    | Linexus   The first set of the set of the se                           |                                                                                                    | お支払方法の変更に係<br>します | ¥う手数料の変更は手動にて                                                                                                    | お願い                                                                            | PC                                                                                                    |                                                                                                    |                                                                                                    |                                                                                             |               |              |                            |                   |
| 10       Na       Maline Mill 100 000 000 000 000 000 000 000 000 0                                                                                                    | σ       #4       #1000000000000000000000000000000000000                                                                                                    |                                                                                                    |                   |                                                                                                    | ◎ お問い合わ                                                                        |                                                                                                    |                                                                                                    |                                                                                                    |                                                                                             |               |              |                            |                   |
| 12 0 0 0 0 0 0 0 0 0 0 0 0 0 0 0 0 0 0 0                                                                                                    | xx       ###(**********************************                                                                                                    |                                                                                                    |                   |                                                                                                    | t                                                                              |                                                                                                    |                                                                                                    |                                                                                                    |                                                                                             |               |              |                            |                   |
| tr 2 1 2 2 2 2 2 2 2 2 2 2 2 2 2 2 2 2 2                                                                                                    | 24 16 2011 1921 1920 1920 1920 1920 1920 1920                                                                                                    |                                                                                                    |                   |                                                                                                    |                                                                                |                                                                                                    |                                                                                                    |                                                                                                    | •••••                                                                                       |               |              |                            |                   |
| このののの  こののの  このののの  このののの  このののの  このののの  このののの  このののの  このののの  このののの  このののの  このののの  このののの  このののの  このののの  このののの  こののの  こののの  こののの  こののの  こののの  こののの  こののの  こののの  こののの  こののの  こののの  こののの  こののの  こののの  こののの  こののの  こののの  こののの  こののの  こののの  こののの  こののの  こののの  こののの  こののの  こののの  こののの  こののの  こののの  このの  このの  この | Image: Decision of the set of the set            | 主文者                                                                                                    | 非会員               | 山田 太郎 (ヤマダ タロウ) 〒(                                                                                                    | 0000000 千葉県船橋市xxxxxxx                                                          | xxxx demo-yamada@e                                                                                                   | example.com                                                                                                    |                                                                                                    | ~                                                                                           |               |              |                            |                   |
| 正常時間に       1000000000000000000000000000000000000                                                                                                    | интериониции     интериониции                                                                                                    | 出荷情報 😧                                                                                                    |                   |                                                                                                    |                                                                                |                                                                                                    |                                                                                                    |                                                                                                    | ~                                                                                           |               |              | लक्त⇒रा रा ज               | ᄡᇏᆂᆂᇧ             |
| 1         1         1         1         1         1         1         1         1         1         1         1         1         1         1         1         1         1         1         1         1         1         1         1         1         1         1         1         1         1         1         1         1         1         1         1         1         1         1         1         1         1         1         1         1         1         1         1         1         1         1         1         1         1         1         1         1         1         1         1         1         1         1         1         1         1         1         1         1         1         1         1         1         1         1         1         1         1         1         1         1         1         1         1         1         1         1         1         1         1         1         1         1         1         1         1         1         1         1         1         1         1         1         1         1         1         1                                                                                                            | compare                                                                                                    |                                                                                                    |                   |                                                                                                    |                                                                                |                                                                                                    |                                                                                                    | [                                                                                                    |                                                                                             |               | 目前先の         | 確認及し                       | が変更を行             |
| 26 000 million       100 million       100 million <td>iiiiiiiiiiiiiiiiiiiiiiiiiiiiiiiiiiii</td> <td>注义有情報をコ</td> <td></td> <td></td> <td></td> <td></td> <td></td> <td><b>四何</b>1</td> <td>「同報のう」「日本のの」</td> <td></td> <td>t</td> <td></td> <td></td>                                                                                                    | iiiiiiiiiiiiiiiiiiiiiiiiiiiiiiiiiiii                                                                                                    | 注义有情報をコ                                                                                                    |                   |                                                                                                    |                                                                                |                                                                                                    |                                                                                                    | <b>四何</b> 1                                                                                                    | 「同報のう」「日本のの」                                                                                |               | t            |                            |                   |
| Kent の                                                                                                    | SkdD     1*2     902     ats       *     *     *     *       *     *     *     *       *     *     *     *       *     *     *     *       *     *     *     *       *     *     *     *       *     *     *     *       *     *     *     *       *     *     *     *       *     *     *     *       *     *     *     *       *     *     *     *       *     *     *     *       *     *     *     *       *     *     *     *       *     *     *     *       *     *     *     *       *     *     *     *       *     *     *     *       *     *     *     *       *     *     *     *       *     *     *     *       *     *     *     *       *     *     *     *       *     *     *     *       *     *     *     *                                                                                                    | 6名前 🗞                                                                                                    | 山田                | 太郎                                                                                                    | 電話番号 必須                                                                        | 0000000000                                                                                                    |                                                                                                    |                                                                                                    |                                                                                             |               |              |                            |                   |
| Image: Image: Image                             | Image: Contraction       Image: Contraction       Image: C                                                                                                    | 6名前(カナ)                                                                                                    | ヤマダ               | タロウ                                                                                                    | 会社名                                                                            |                                                                                                    |                                                                                                    |                                                                                                    |                                                                                             |               |              |                            |                   |
| ************************************                                                                                                    | Test       Control       Control                                                                                                    |                                                                                                    | -                 |                                                                                                    |                                                                                |                                                                                                    |                                                                                                    |                                                                                                    |                                                                                             |               |              |                            |                   |
| Image       Image         Image       Image         I                                                                                                    | • ***         • ***         • ***                                                                                                    | 2月17 11 12 12 12 12 12 12 12 12 12 12 12 12                                                                                                  | T0000000          |                                                                                                    |                                                                                |                                                                                                    |                                                                                                    |                                                                                                    |                                                                                             |               |              |                            |                   |
|                                                                                                    | ##         W + 000         W + 000         W +                                                                                                    |                                                                                                    | 千葉県               |                                                                                                    | Ŧ                                                                              |                                                                                                    |                                                                                                    |                                                                                                    |                                                                                             |               |              |                            |                   |
| Image: Image:                     | Image: Image: Image                          |                                                                                                    | 船橋市               |                                                                                                    |                                                                                |                                                                                                    |                                                                                                    |                                                                                                    |                                                                                             |               |              |                            |                   |
|                                                                                                    | Bit bit Bit Bit Bit Bit Bit Bit Bit Bit Bit B                                                                                                    |                                                                                                    | X000000000000000  |                                                                                                    |                                                                                |                                                                                                    |                                                                                                    |                                                                                                    |                                                                                             |               |              |                            |                   |
|                                                                                                    | Binder of the series       Binder of the series         Binder of the series       Binder of the series         Binder of th                                                                                                    |                                                                                                    |                   |                                                                                                    |                                                                                |                                                                                                    |                                                                                                    |                                                                                                    |                                                                                             |               |              |                            |                   |
| C      C     | C 2550 世話     E 2550 世話     E 2550  E 2550  E 2550  | お問い合わせ番                                                                                                    |                   |                                                                                                    | ₿ お届け日                                                                         |                                                                                                    | <b>T</b> - <b>T</b>                                                                                                    |                                                                                                    |                                                                                             |               |              |                            |                   |
| 上述法書   2015年   2015年                                                                                                    |                                                                                                    |                                                                                                    |                   |                                                                                                    | ③ お届け時間                                                                        | 指定なし                                                                                                    |                                                                                                    |                                                                                                    | •                                                                                           |               |              |                            |                   |
|                                                                                                    | #**<br>## · · · · · · · · · · · · · · · · · ·                                                                                                    | 記送方法 😮                                                                                                    | サンプル業者            |                                                                                                    | T                                                                              |                                                                                                    |                                                                                                    |                                                                                                    |                                                                                             |               |              |                            |                   |
|                                                                                                    | жите 0                                                                                                    | 山荷用メモ欄                                                                                                    |                   |                                                                                                    |                                                                                |                                                                                                    |                                                                                                    |                                                                                                    |                                                                                             |               |              |                            |                   |
| NAME     NAME     NAME     NAME     NAME     NAME     NAME       21/2007     1     05     FRE     13.0.0.4     X       0-407-4     ¥ 2000     1     05     FRE     10.00.0     X       284     ¥ 1000     1     05     FRE     10.00.0     X       284     ¥ 1000     1     05     FRE     10.00     X       284     ¥ 1000     1     05     FRE     10.00     X       284     ¥ 1000     max     1     05     FRE     10.00     X       284     ¥ 1000     max     1     05     FRE     10.00     X       284     ¥ 1000     max     1     05     FRE     10.00     X       1     1     05     FRE     10.00     X       1     1     05     FRE     10.00     X       1     1     05     FRE     10.00     X       1     1     05     FRE     10.00     X       1     1     05     FRE     10.00     X       1     1     05     FRE     10.00     X       1     1     1     10.00     X     10.00 <th>施品 6. BLDF     1     1     1     1     1     1       フルーツワーキ     ¥ 2000     1     0%     10.00     X       2000     1     0%     10.00     X       2000     1     0%     10.00     X       2000     1     0%     10.00     X       2000     1     0%     10.00     X       2000     1     0%     10.00     X       2000     1     0%     10.00     X       2000     1     0%     10.00     X       2000     1     0%     10.00     X       2000     1     0%     10.00     X       2000     X     10.00     X       2000     X     10.00     X       2000     X     10.00     X       1000     X     10.00     X       1000     X     10.00     X       1000     X     10.00     X       1000     X     X     X       1000     X     X     X       1000     X     X     X       1000     X     X     X       1000     X     X     X       1000</th> <th>商品を追加</th> <th>その他の明細を追加</th> <th></th> <th></th> <th></th> <th></th> <th>計算結</th> <th>吉果を更新</th> <th></th> <th>トナ</th> <th></th> <th></th>                                                                                                    | 施品 6. BLDF     1     1     1     1     1     1       フルーツワーキ     ¥ 2000     1     0%     10.00     X       2000     1     0%     10.00     X       2000     1     0%     10.00     X       2000     1     0%     10.00     X       2000     1     0%     10.00     X       2000     1     0%     10.00     X       2000     1     0%     10.00     X       2000     1     0%     10.00     X       2000     1     0%     10.00     X       2000     1     0%     10.00     X       2000     X     10.00     X       2000     X     10.00     X       2000     X     10.00     X       1000     X     10.00     X       1000     X     10.00     X       1000     X     10.00     X       1000     X     X     X       1000     X     X     X       1000     X     X     X       1000     X     X     X       1000     X     X     X       1000                                                                                                    | 商品を追加                                                                                                    | その他の明細を追加         |                                                                                                    |                                                                                |                                                                                                    |                                                                                                    | 計算結                                                                                                    | 吉果を更新                                                                                       |               | トナ           |                            |                   |
| アーツーキ       ビ 200       1       0*       MR       ¥ 200       X         ロールノーキ       ビ 200       1       0*       MR       ¥ 2100       X         ビ 100       1       0*       MR       ¥ 1000       X         ビ 100       1       0*       MR       ¥ 1000       X         I I I I I I I I I I I I I I I I I I I                                                                                                    | フルーサーキ       ¥ 200       i       6%       MB       ¥ 2.10       X         医H       ¥ 200       i       6%       MB       ¥ 2.10       X         医H       ¥ 100       i       6%       MB       ¥ 0.00       X         FBH       ¥ 0       i       6%       MB       ¥ 0       X         FBH       ¥ 0       i       6%       MB       ¥ 0       X         H       Ø       i       6%       MB       ¥ 0       X         H       Ø       i       6%       MB       ¥ 0       X         H       Ø       W       Ø       X       Ø       Ø         H       Ø       W       Ø       W       Ø       Ø         H       Ø       W       Ø       Ø       Ø       Ø         H       Ø       W       Ø       Ø       Ø       Ø         H       Ø       W       Ø       Ø       Ø       Ø         H       Ø       W       Ø       Ø       Ø       Ø         H       Ø       W       Ø       Ø       Ø       Ø         H                                                                                                    | 商品名・商品コ                                                                                                    | 3-15              | 金額                                                                                                    | 教量                                                                             |                                                                                                    |                                                                                                    |                                                                                                    |                                                                                             |               | L 9          |                            |                   |
| ・・・・・・・・・・・・・・・・・・・・・・・・・・・・・・・・・・・・                                                                                                    | ロールワーキ       V 2000       1       6%       10       X         原目       V 1000       1       6%       100       X         原目       V 1000       1       6%       100       X         原目       V 1000       1       6%       100       X         原目       V 1000       R       V 1000       X         原目       V 1000       R       V 1000       X         日       V 1000       R       V 1000       X         日       V 1000       R       V 1000       R         日       V 1000       R       V 1000       R         日       V 1000       R       V 1000       R         日       V 1000       R       V 1000       R         日       V 1000       R       V 1000       R         日       V 1000       R       V 1000       R         日       V 1000       R       V 1000       R         日       V 1000       R       V 1000       R         日       V 1000       R       V 1000       R         日       V 1000       R       V 1000       R       R                                                                                                    | 71                                                                                                    |                   |                                                                                                    |                                                                                | 税率                                                                                                    | 課税区分                                                                                                    | 小計                                                                                                    |                                                                                             | <             |              |                            |                   |
| ロールターキ       ・ 2000       1       0%       11       0%       11       0%       1       1000       1       1000       1       1000       1       1000       1       1000       1       1000       1       1000       1       1000       1       1000       1       1000       1000       1       1000       1       1000       1       1000       1       1000       1       1000       1000       1000       1000       1000       1000       1000       1000       1000       1000       1000       1000       1000       1000       10000       10000       10000       10000       10000       10000       10000       10000       10000       10000       10000       10000       10000       10000       10000       10000       10000       10000       10000       10000       10000       10000       10000       10000       10000       10000       10000       10000       10000       10000       10000       10000       10000       10000       10000       10000       10000       10000       10000       10000       10000       10000       10000       10000       10000       10000       10000       10000       10000 <t< td=""><td>C - ルグーキ     C 200     c c c c c c c c c c c c c c c c c</td><td>777 77 7</td><td>F</td><td>¥ 2,800</td><td>(1)</td><td>税率<br/>8%</td><td>課税区分課税</td><td><b>小計</b><br/>¥ 3,024</td><td>×</td><td></td><td></td><td></td><td></td></t<>                                                                                                    | C - ルグーキ     C 200     c c c c c c c c c c c c c c c c c                                                                                                    | 777 77 7                                                                                                    | F                 | ¥ 2,800                                                                                                    | (1)                                                                            | 税率<br>8%                                                                                                    | 課税区分課税                                                                                                    | <b>小計</b><br>¥ 3,024                                                                                                    | ×                                                                                           |               |              |                            |                   |
| 送村       100       1       0's       FEE       1000       X         中菜林       ¥ 0       0's       FEE       ¥ 0       X         小菜       0's       FEE       ¥ 0       X         小菜       0's       FEE       ¥ 0       X         小菜       0's       FEE       ¥ 0       X         小菜       0's       FEE       ¥ 0       X         小菜       0's       FEE       ¥ 0       X         小菜       0's       FEE       ¥ 0       X         小菜       0's       FEE       ¥ 0       X         10's       1's       Y       0's       Y         10's       1's       Y       0's       Y         10's       1's       Y       0's       Y         10's       1's       Y       0's       Y         10's       1's       Y       1's       Y         10's       1's       Y       1's       Y         10's       1's       Y       1's       Y         10's       1's       Y       1's       Y         10's       1's       1's       Y                                                                                                    | ビールビ会用的       1       65       100       X         中部       1       65       100       X         中部       1       65       100       X         中部       1       65       100       X         中部       1       65       100       X         中部       100       100       X         中部       100       100       100         中部       100       100       100         中部       100       100       100         中部       100       100       100         中部       100       100       100         中部       100       100       100         100       100       100       100         100       100       100       100         100       100       100       100         100       100       100       100         100       100       100       100         100       100       100       100         100       100       100       100         100       100       100       100         100       100       100                                                                                                    |                                                                                                    | F                 | ¥ 2.800                                                                                                    | (8±20)                                                                         | 税率<br>8%                                                                                                    | 課税区分課税                                                                                                    | 小計<br>¥ 3,024                                                                                                    | ×                                                                                           |               |              |                            |                   |
| *#認       ************************************                                                                                                    | PEN       No       1       0%       12       1       1       1       1       1       1       1       1       1       1       1       1       1       1       1       1       1       1       1       1       1       1       1       1       1       1       1       1       1       1       1       1       1       1       1       1       1       1       1       1       1       1       1       1       1       1       1       1       1       1       1       1       1       1       1       1       1       1       1       1       1       1       1       1       1       1       1       1       1       1       1       1       1       1       1       1       1       1       1       1       1       1       1       1       1       1       1       1       1       1       1       1       1       1       1       1       1       1       1       1       1       1       1       1       1       1       1       1       1       1       1       1       1       1<                                                                                                    | ロールケーキ                                                                                                    | F                 | ¥ 2.800<br>¥ 2.000                                                                                                    | (REX)                                                                          | 税率<br>8%<br>8%                                                                                                    | 課税区分<br>課税<br>課税                                                                                                    | <b>小計</b><br>¥ 3,024<br>¥ 2,160                                                                                                    | ×                                                                                           |               |              |                            |                   |
| ************************************                                                                                                    | ・ ・・・・・・・・・・・・・・・・・・・・・・・・・・・                                                                                                    | ロールケーキ<br>送料                                                                                                    | F                 | ¥ 2.800<br>¥ 2.000<br>¥ 1.000                                                                                                    | (83)                                                                           | 税率<br>8%<br>8%                                                                                                    | <b>課税区分</b><br>課税<br>課税<br>課税                                                                                                    | 小計<br>¥ 3,024<br>¥ 2,160<br>¥ 1,000                                                                                                    | ×                                                                                           |               |              |                            |                   |
| いた       ¥1,100         いた       ¥5,184         (日日)       第日         ジビレビビビビビビビビビビビビビビビビビビビビビビビビビビビビビビビビビビビ                                                                                                    | Wit       ¥ 5,184         低時       ¥ 0         近時       ¥ 1,000         安城       ¥ 0         山間ホイント       0         山間ホイント       0         山間ホイント       0         山間ホイント       0         ションプ用メモ概 ①       ぐ         トル送信の確認及びメー       信を行います         「小送信の       「上た作感         ダビー教       10         ダビー教       10         グロック目のの登録を行います       11                                                                                                    | ロールケーキ<br>送料                                                                                                    | F                 | ¥         2.800           ¥         2.000           ¥         1.000                                                                                                    | (RED)                                                                          | 税率<br>8%<br>8%<br>8%                                                                                                 | <b>課税区分</b><br>課税<br>課税<br>課税                                                                                                    | <b>小計</b><br>¥ 3,024<br>¥ 2,160<br>¥ 1,000                                                                                                    | ×<br>×<br>×                                                                                 |               |              |                            |                   |
| ・ ・ ・ ・ ・ ・ ・ ・ ・ ・ ・ ・ ・ ・ ・ ・ ・ ・ ・                                                                                                    | 1/41     # 3,104       留別き     ¥0       送#     ¥1,000       ##     ¥10       0     0       0     0       0     0       0     0       0     0       0     0       0     0       0     0       0     0       0     0       0     0       0     0       0     0       0     0       0     0       0     0       0     0       0     0       0     0       0     0       0     0       0     0       0     0       0     0       0     0       0     0       0     0       0     0       0     0       0     0       0     0       0     0       0     0       0     0       0     0       0     0       0     0       0     0       0     0       0     0       0     0 </td <td><ul> <li>ロールケーキ</li> <li>送料</li> <li>手数科</li> </ul></td> <td>•</td> <td>¥ 2.800<br/>¥ 2.000<br/>¥ 1.000<br/>¥ 0</td> <td>(REZ)</td> <td>税率<br/>8%<br/>8%<br/>8%<br/>8%</td> <td><b>課税区分</b><br/>課税<br/>課税<br/>課税<br/>課税</td> <td><b>小計</b><br/>¥ 3,024<br/>¥ 2,160<br/>¥ 1,000<br/>¥ 0</td> <td>×<br/>×<br/>×<br/>×</td> <td></td> <td></td> <td></td> <td></td>                                                                                                    | <ul> <li>ロールケーキ</li> <li>送料</li> <li>手数科</li> </ul>                                                                                          | •                 | ¥ 2.800<br>¥ 2.000<br>¥ 1.000<br>¥ 0                                                                                                    | (REZ)                                                                          | 税率<br>8%<br>8%<br>8%<br>8%                                                                                           | <b>課税区分</b><br>課税<br>課税<br>課税<br>課税                                                                                                    | <b>小計</b><br>¥ 3,024<br>¥ 2,160<br>¥ 1,000<br>¥ 0                                                                                                    | ×<br>×<br>×<br>×                                                                            |               |              |                            |                   |
| はんは、 すび<br>送料 ¥1,000<br>手数料 ¥0<br>加算ポイント 0<br>利用ポイント 0<br>合計 ¥6,184<br>さ支払い合計 ¥6,184<br>大・し送信题 €<br>メール送信の確認及びメー<br>「なりの00(41 2:12 10) パ重子を HEEMAJ ご注文ありがどうございます<br>メールと生物<br>メールと生物<br>メールと生物<br>の<br>変更内容の登録を行います                                                                                                    | <ul> <li>ビルビ ・ ひ</li> <li>ビリンジェンジェンジェンジェンジェンジェンジェンジェンジェンジェンジェンジェンジェン</li></ul>                                                                                                    | <b>ロールケーキ</b><br>送料<br>手数科                                                                                                    | •                 | ¥ 2.800<br>¥ 2.000<br>¥ 1.000<br>¥ 0                                                                                                    | (税数)                                                                           | 戦率<br>8%<br>8%<br>8%<br>8%                                                                                           | 課税区分<br>課税<br>課税<br>課税<br>課税                                                                                                    | <b>小</b> \$ <b>†</b><br>¥ 3,024<br>¥ 2,160<br>¥ 1,000<br>¥ 0                                                                                                    | X<br>X<br>X<br>X<br>X<br>X 5 184                                                            |               |              |                            |                   |
| F数用     ¥0       加調ポイント     0       利用ポイント     0       合計     ¥6,184       お支払い合計     ¥6,184       お支払い合計     ¥6,184       ショップ用メモ概        メール送信の確認及びメー       メール送信の確認及びメー       メール送信の確認及びメー       メール送信の確認及びメー       メール送信の確認及びメー       メール送信の確認及びメー       メール送信の確認及びメー       メール送信の確認及びメー       メール送信の確認及びメー       メール送信の確認及びメー       アール送信の確認及びメー       メール送信の                                                                                                    | 正     正     正       F数H     ¥0       加藤木ソト     0       利用ホイント     0       合計     ¥6,184       古支払い合計     ¥6,184       古支払い合計     ¥6,184       大ール送信の確認及びメー       ニール送信の確認及びメー       「小送信の確認及びメー       「小送信の確認及びメー       「小送信の確認及びメー       「小送信の確認及びメー       「小送信の確認及びメー       「小送信の確認及びメー       「小送信の確認及びメー       「小上宅作感」                                                                                                    | <ul> <li>ロールケーキ</li> <li>送料</li> <li>手数料</li> </ul>                                                                                          | •                 | <ul> <li>¥ 2.800</li> <li>¥ 2.000</li> <li>¥ 1.000</li> <li>¥ 0</li> </ul>                                                                                                    | (REZ) 1                                                                        | 戦率<br>8%<br>8%<br>8%                                                                                                 | 課税区分<br>課税<br>課税<br>課税<br>課税<br>小計<br>値리支                                                                                                    | <b>小</b> \$ <b>†</b><br>¥ 3,024<br>¥ 2,160<br>¥ 1,000<br>¥ 0                                                                                                    | ×<br>×<br>×<br>×<br>¥ 5,184                                                                 |               |              |                            |                   |
| は、、、、、、、、、、、、、、、、、、、、、、、、、、、、、、、、、、、、                                                                                                    | ルボーント 0<br>和ボイント 0<br>合計 ¥6,184<br>古文広い合計 ¥6,184<br>古文広い合計 ¥6,184<br>大・ル送信の確認及びメー<br>オール送信の確認及びメー<br>信を行います<br>変更内容の登録を行います                                                                                                    | <ul> <li>ロールケーキ</li> <li>送料</li> <li>手数料</li> </ul>                                                                                          | •                 | <ul> <li>¥ 2.800</li> <li>¥ 2.000</li> <li>¥ 1.000</li> <li>¥ 0</li> </ul>                                                                                                    | (REZ)                                                                          | 戦略<br>8%<br>8%<br>8%<br>8%                                                                                           | 課税区分<br>課税<br>課税<br>課税<br>課税<br>(小計<br>(値引き<br>送料                                                                                                    | <b>小āt</b><br>¥ 3,024<br>¥ 2,160<br>¥ 1,000<br>¥ 0                                                                                                    | ×<br>×<br>×<br>×<br>¥5,184<br>¥0<br>¥1000                                                   |               |              |                            |                   |
| NHRHY→ □ ABH ¥6,184 ASTA ¥6,184 ASTA ¥6,184                                                                                                    | 利用ホイント       ●         合計       ¥ 6,184         さ支払い合計       ¥ 6,184         マップ周メモ嬢       ●         ロール送信要歴       ●         メール送信の確認及びメー       「大ール送信の確認及びメー         マップの(4) 12-12       [¥菓子宮 HELENA]ご注文ありがとうございます         メールを作成       ●         ダ生気       ●                                                                                                    | <ul> <li>ロールケーキ</li> <li>送料</li> <li>手数料</li> </ul>                                                                                          | •                 | ¥ 2.800<br>¥ 2.000<br>¥ 1.000<br>¥ 0                                                                                                    | (RED)                                                                          | 戦略<br>8%<br>8%<br>8%<br>8%                                                                                           | 課税区分<br>課税<br>課税<br>課税<br>課税<br>(G)1さ<br>送料<br>手数料                                                                                                    | <b>小</b> št<br>¥ 3,024<br>¥ 2,160<br>¥ 1,000<br>¥ 0                                                                                                    | ×<br>×<br>×<br>×<br>¥ 5,184<br>¥ 0<br>¥ 1,000<br>¥ 0                                        |               |              |                            |                   |
| eff ¥6,184<br>広支払いeff ¥6,184<br>メール送信題型・<br>メール送信題型・<br>メール送信の確認及びメー<br>信を行います<br>変更内容の登録を行います                                                                                                    | 合計       ¥ 6,184         古支払い合計       ¥ 6,184         オロンプ用メモ機       ・         レール送信の確認及びメー         メール送信財       作名         2019/06/04 12.12       [J*量子店 HELEMA]ご注文ありがとうございます         メールを作成       ケール送信の確認及びメー         ダ生気       変更内容の登録を行います                                                                                                    | <ul> <li>ロールケーキ</li> <li>送料</li> <li>手数料</li> </ul>                                                                                          | •                 | <ul> <li>¥ 2.800</li> <li>¥ 2.000</li> <li>¥ 1.000</li> <li>¥ 0</li> </ul>                                                                                                    | (税払)     1       (税払)     1       (税払)     1                                   | 戦率<br>8%<br>8%<br>8%<br>8%                                                                                           | 課税区分<br>課税<br>課税<br>課税<br>課税<br>値引き<br>送料<br>手数料<br>算数料                                                                                                    | <b>小</b> št<br>¥ 3,024<br>¥ 2.160<br>¥ 1.000<br>¥ 0                                                                                                    | ×<br>×<br>×<br>×<br>¥ 5,184<br>¥ 0<br>¥ 1,000<br>¥ 0<br>0                                   |               |              |                            |                   |
| eit ¥6,184<br>お支払いeit ¥6,184<br>そうりブ用メモ機・<br>ショップ用メモ機・<br>ペール送信感症・<br>ペール送信の確認及びメー<br>イール送信の確認及びメー<br>信を行います<br>アールを作成                                                                                                    | 合計     ¥ 6,184       お支払い合計     ¥ 6,184       オップ用メモ概     ・       *ヨップ用メモ概     ・       *コップ用メモ概     ・       *コップ用メモ概     ・       *コップ用メモ概     ・       *コップ用     ・       *コップ用     ・       *コップ用     ・       *コップ用     ・       *コップ用     ・       *コップ用     ・       *コップ用     ・       *コップ用     ・       *コップ用     ・       *コップ用     ・       *コップー     ・       *コップー     ・                                                                                                    | ロールケーキ<br>送料<br>手数料                                                                                                    | •                 | <ul> <li>¥ 2.800</li> <li>¥ 2.000</li> <li>¥ 1.000</li> <li>¥ 0</li> </ul>                                                                                                    | (REX)                                                                          | 戦率<br>8%<br>8%<br>8%<br>8%<br>8%<br>1<br>1<br>1                                                                      | 課税区分<br>課税<br>課税<br>課税<br>課税<br>小計<br>値引き<br>送料<br>手数料<br>手数料<br>用ポイント<br>周ポパント                                                                                                    | <b>√Nēt</b><br>¥ 3.024<br>¥ 2.160<br>¥ 1.000<br>¥ 0                                                                                                    | ×<br>×<br>×<br>×<br>¥ 5,184<br>¥ 0<br>¥ 1,000<br>¥ 0<br>0                                   |               |              |                            |                   |
| x→ル送信履歴<br>×→ル送信履歴<br>x→ル送信履歴<br>x→ル送信局時 作名<br>2019/06/04 12:12 (P#菓子宮 HELENA) ご注文ありがとうございます<br>x→ルを作成<br>x→ルと作成<br>x→ルと作成<br>x→ルンを行の確認及びメー<br>信を行います<br>変更内容の登録を行います                                                                                                    | x3支払い合計 ¥6,184<br>★13ップ用メモ機 <sup>●</sup><br>                                                                                                    | <ul> <li>ロールケーキ</li> <li>送料</li> <li>手数料</li> </ul>                                                                                          | =                 | <ul> <li>¥ 2.800</li> <li>¥ 2.000</li> <li>¥ 1.000</li> <li>¥ 0</li> </ul>                                                                                                    | (REZ)                                                                          | 戦率<br>8%<br>8%<br>8%<br>8%<br>8%<br>2%                                                                               | 課税区分<br>課税<br>課税<br>課税<br>課税<br>値引き<br>送料<br>手数料<br>両ポイント<br>ト                                                                                                    | Juit           ¥3.024           ¥2.160           ¥1.000           ¥0                                                                                                    | ×<br>×<br>×<br>×<br>¥ 5,184<br>¥ 0<br>¥ 1,000<br>¥ 0<br>0                                   |               |              |                            |                   |
| ンョッブ用メモ概<br>×-ル送信題型<br>×-ル送信題型<br>×-ル送信の確認及びメー<br>信を行います<br>ダール送信の確認及びメー<br>信を行います                                                                                                    | #ヨップ用メモ欄 <sup>●</sup><br>→ Lišಡ履歴 <sup>●</sup><br>×-Lišα BB<br>2019/06/04 12:12 (F葉子信 HELENA) ご注文ありがとうございます<br><u> 文-Liを</u> 作版<br><u> 安</u> 更内容の登録を行います<br><i> </i>                                                                                                    | □-ルクーキ<br>送料<br>手数料                                                                                                    | •                 | <ul> <li>¥ 2.800</li> <li>¥ 2.000</li> <li>¥ 1.000</li> <li>¥ 0</li> </ul>                                                                                                    | (REZ)                                                                          | 戦撃<br>8%<br>8%<br>8%<br>8%<br>5%                                                                                     | 課税区分<br>課税<br>課税<br>課税<br>課税<br>値引き<br>送料<br>手数料<br>戸ポイント<br>合計                                                                                                    | 小計           ¥ 3.024           ¥ 2.160           ¥ 1.000           ¥ 0                                                                                                    | ×<br>×<br>×<br>×<br>¥ 5,184<br>¥ 0<br>¥ 1,000<br>¥ 0<br>0                                   |               |              |                            |                   |
| パヨップ用メモ欄 ? ペール送信の確認及びメー  メール送信の確認及びメー  パメール送信の確認及びメー  信を行います  メールを作成  変更内容の登録を行います                                                                                                    | =>>T用XH欄 ♀<br>→ U送信原題 ♀<br>×-U送信の確認及びメー<br>×-U送信の確認及びメー<br>信を行います<br>変更内容の登録を行います                                                                                                    | □-ルケーキ<br>送料<br>手数科                                                                                                    | •                 | <ul> <li>¥ 2.800</li> <li>¥ 2.000</li> <li>¥ 1.000</li> <li>¥ 0</li> </ul>                                                                                                    | (REZ)                                                                          | 戦撃<br>8%<br>8%<br>8%<br>8%<br>8%<br>1<br>1<br>1<br>1<br>1<br>1<br>1<br>1<br>1<br>1<br>1<br>1                         | 課税区分<br>課税<br>課税<br>課税<br>値引き<br>送料<br>手数料<br>月ポイント<br>合計<br>支払い合計                                                                                                    | <pre>//kit //kit //kit</pre>                                                                                                    | ×<br>×<br>×<br>×<br>¥ 5,184<br>¥ 0<br>¥ 1,000<br>¥ 0<br>¥ 6,184<br>¥ 6,184                  |               |              |                            |                   |
| Kール送信舞型 ・ Xール送信の確認及びメー 信を行います  Xールと作成                                                                                                    | ル送信頭羅<br><b>メール送信の確認及びメー</b><br><b>作名</b><br>2019/06/04 12:12 (詳菓子店 HELENA)ご注文ありがとうございます<br>メールを作成<br>変更内容の登録を行います                                                                                                    | □-ルケーキ<br>送料<br>手煎料                                                                                                    |                   | <ul> <li>¥ 2.800</li> <li>¥ 2.000</li> <li>¥ 1.000</li> <li>¥ 0</li> </ul>                                                                                                    | (RED)                                                                          | 戦撃<br>8%<br>8%<br>8%<br>8%<br>8%<br>11<br>利<br>れ                                                                     | 課税区分<br>課税<br>課税<br>課税<br>課税<br>値引き<br>送料<br>手数料<br>可計<br>(値引き<br>送料<br>手数料<br>の計<br>(値引き)<br>を数料<br>の計<br>(値引き)<br>を数料<br>の計<br>(値引き)<br>の計<br>(値引き)<br>の<br>の<br>の<br>(<br>の)<br>の<br>(<br>の)<br>の<br>(<br>の)<br>の<br>(<br>の)<br>の<br>の<br>(<br>の)<br>の<br>の<br>の<br>の | <b>小</b> ¥1<br>¥3.024<br>¥2.160<br>¥1.000<br>¥0                                                                                                    | ×<br>×<br>×<br>×<br>¥ 5,184<br>¥ 0<br>¥ 1,000<br>¥ 0<br>0<br>¥ 0<br>0<br>¥ 6,184<br>¥ 6,184 |               |              |                            |                   |
| メール送信り催応及びメー           2019/06/04 12:12         (洋菓子島 HELENA)ご注文ありがとうございます           メールを作成         変更内容の登録を行います                                                                                                    | X-ル送信の確認及のメー       2019/06/04 12:12     (洋菓子店 HELENA] ご注文ありがとうございます       メールを作成     変更内容の登録を行います                                                                                                    | <ul> <li>ロールケーキ</li> <li>送料</li> <li>手数料</li> <li>ショップ用メモ機</li> </ul>                                                                        |                   | <ul> <li>¥ 2.800</li> <li>¥ 2.000</li> <li>¥ 1.000</li> <li>¥ 0</li> </ul>                                                                                                    | (REX) 1                                                                        | 戦率<br>8%<br>8%<br>8%<br>8%<br>8%<br>月<br>1                                                                           | 課税区分<br>課税<br>課税<br>課税<br>課税<br>小計<br>値引き<br>送料<br>手飲料<br>手数料<br>戸水イント<br>合計<br>会計<br>の<br>に<br>い合計                                                                                                    | <pre>//iii //iii //ii //ii //ii //iii //iii //iii //iii //iii //iii //iii //iii //iii //ii //ii //ii //ii //ii //ii //ii //ii //ii //ii //ii //ii //ii //ii //ii //i //ii //i //i //ii //i //</pre>                                                                                                    | ×<br>×<br>×<br>¥ 5,184<br>¥ 0<br>¥ 1,000<br>¥ 0<br>0<br>¥ 6,184<br>¥ 6,184                  |               |              |                            |                   |
| メール送信日時     作名       2019/06/04 12:12     (洋菓子店 HELENA) ご注文ありがとうございます       メールを作成   変更内容の登録を行います                                                                                                    | メールズ目時     作名       2019/06/04 12:12     (洋菓子信 HELENA)ご注文ありがとうございます       メールを作成     メールを作成       受注一覧     gg                                                                                                    | <ul> <li>ロールケーキ</li> <li>送料</li> <li>手数料</li> <li>ショップ用メモ機</li> <li>メール送信履歴 (</li> </ul>                                                     |                   | <ul> <li>¥ 2.800</li> <li>¥ 2.000</li> <li>¥ 1.000</li> <li>¥ 0</li> </ul>                                                                                                    |                                                                                | 戦撃<br>8%<br>8%<br>8%<br>8%<br>8%<br>2%<br>2%                                                                         | 課税区分<br>課税<br>課税<br>課税<br>課税<br>小計<br>備引き<br>送料<br>手数科<br>手数科<br>戸款科<br>の計<br>の計<br>の計<br>の計<br>の計<br>の計<br>の計<br>の計<br>の計<br>の計                                                                                                    | <pre>//\$† //\$† ¥3,024 ¥2,160 ¥1,000 ¥0</pre>                                                                                                    | ×<br>×<br>×<br>¥ 5,184<br>¥ 0<br>¥ 1,000<br>¥ 0<br>0<br>¥ 6,184<br>¥ 6,184                  |               |              |                            |                   |
| 2019/06/04 12:12                                                                                                    | 2019/06/04 12:12<br>アールを作成<br>受注一覧<br>プー版<br>登録                                                                                                    | <ul> <li>ロールケーキ</li> <li>送料</li> <li>手数料</li> <li>ショップ用メモ欄</li> <li>メール送信限歴 (</li> </ul>                                                     |                   | ¥ 2.800<br>¥ 2.000<br>¥ 1.000<br>¥ 0                                                                                                    |                                                                                | 戦撃<br>8%<br>8%<br>8%<br>8%<br>8%<br>2%<br>2%                                                                         | 課税区分<br>課税<br>課税<br>課税<br>課税<br>小計<br>値引き<br>送料<br>手数料<br>両ポイント<br>合計<br>変払い合計                                                                                                    | <pre>//ki<br/>+ 3,024<br/>+ 2,160<br/>+ 1,000<br/>+ 1,000<br/>+ 2,000<br/>+ 2</pre> | ×<br>×<br>×<br>×<br>¥ 5,184<br>¥ 0<br>¥ 1,000<br>¥ 0<br>0<br>¥ 6,184<br>¥ 6,184             |               | メール送         | 言の確認                       | 恩及びメー             |
| メールを         変更内容の登録を行います                                                                                                    | メールを作成<br>愛王-覧<br>愛更内容の登録を行います<br>登録                                                                                                    | <ul> <li>□ールケーキ</li> <li>送料</li> <li>手数料</li> <li>ショップ用メモ機</li> <li>×」・ル送信環歴 </li> <li>×ール送信目時</li> </ul>                                    |                   | ¥ 2.800<br>¥ 2.000<br>¥ 1.000<br>¥ 0<br><b>1</b>                                                                                                    |                                                                                | 戦撃<br>8%<br>8%<br>8%<br>8%<br>5%<br>5%<br>5%                                                                         | 課税区分<br>課税<br>課税<br>課税<br>課税<br>値引き<br>送料<br>手数料<br>手数料<br>可たイント<br>合計<br>支払い合計                                                                                                    | <pre>//\$i //\$i *3.024 *3.024 *1.000 *1.000 *0</pre>                                                                                                    | ×<br>×<br>×<br>×<br>×<br>5,184<br>¥ 0<br>¥ 1,000<br>¥ 0<br>0<br>¥ 6,184<br>¥ 6,184          |               | メール送<br>言を行い | 信<br>の<br>確<br>誌<br>す      | <sup>恩</sup> 及びメー |
| 変更内容の登録を行います                                                                                                    | 武-覧     変更内容の登録を行います <i> </i>                                                                                                    | <ul> <li>ロールケーキ</li> <li>送料</li> <li>手数料</li> <li>手数料</li> <li>ショップ用メモ欄</li> <li>メール送信康歴</li> <li>メール送信日時</li> <li>2019/06/04 12:</li> </ul> | E                 | <ul> <li>¥ 2.800</li> <li>¥ 2.000</li> <li>¥ 1.000</li> <li>¥ 0</li> <li>Y 0</li> <li>A 0</li> <li>A 1000</li> <li>A 1000</li> <l< td=""><td>(税数)     1       (税数)     1       (税数)     1       (税数)     1</td><td>戦撃<br/>8%<br/>8%<br/>8%<br/>8%<br/>8%<br/>5%<br/>21<br/>21<br/>21<br/>21<br/>21<br/>21<br/>21<br/>21<br/>21<br/>21<br/>21<br/>21<br/>21</td><td>課税区分<br/>課税<br/>課税<br/>課税<br/>ば料<br/>(値引)さ<br/>送料<br/>手数料<br/>(値引)さ<br/>送料<br/>手数料<br/>の計<br/>(値引)さ<br/>と<br/>数料<br/>(値引)さ<br/>の<br/>(<br/>)<br/>(<br/>)<br/>(<br/>)<br/>(<br/>)<br/>(<br/>)<br/>(<br/>)<br/>(<br/>)<br/>(<br/>)<br/>(<br/>)<br/>(</td><td><b>/\kit</b><br/>¥ 3.024<br/>¥ 2.160<br/>¥ 1.000<br/>¥ 0</td><td>×<br/>×<br/>×<br/>×<br/>¥ 5,184<br/>¥ 0<br/>¥ 1,000<br/>¥ 0<br/>0<br/>¥ 6,184<br/>¥ 6,184</td><td></td><td>メール送言を行い</td><td>言<br/>の<br/>確<br/>誌<br/>す</td><td>2及びメ-</td></l<></ul> | (税数)     1       (税数)     1       (税数)     1       (税数)     1                  | 戦撃<br>8%<br>8%<br>8%<br>8%<br>8%<br>5%<br>21<br>21<br>21<br>21<br>21<br>21<br>21<br>21<br>21<br>21<br>21<br>21<br>21 | 課税区分<br>課税<br>課税<br>課税<br>ば料<br>(値引)さ<br>送料<br>手数料<br>(値引)さ<br>送料<br>手数料<br>の計<br>(値引)さ<br>と<br>数料<br>(値引)さ<br>の<br>(<br>)<br>(<br>)<br>(<br>)<br>(<br>)<br>(<br>)<br>(<br>)<br>(<br>)<br>(<br>)<br>(<br>)<br>(                                                          | <b>/\kit</b><br>¥ 3.024<br>¥ 2.160<br>¥ 1.000<br>¥ 0                                                                                                    | ×<br>×<br>×<br>×<br>¥ 5,184<br>¥ 0<br>¥ 1,000<br>¥ 0<br>0<br>¥ 6,184<br>¥ 6,184             |               | メール送言を行い     | 言<br>の<br>確<br>誌<br>す      | 2及びメ-             |
|                                                                                                    | 受注意<br>登録                                                                                                    | <ul> <li>ロールケーキ</li> <li>送料</li> <li>手数料</li> <li>ショップ用メモ様</li> <li>×ール送信履歴</li> <li>メール送信局歴</li> <li>2019/06/04 12:</li> </ul>              | E                 | <ul> <li>¥ 2.800</li> <li>¥ 2.000</li> <li>¥ 1.000</li> <li>¥ 0</li> <li>※ 0</li> <li></li> <li>&lt;</li></ul>                                                                                                    | (株式)     1       (株式)     1       (株式)     1       (株式)     1       (株式)     1 | 戦撃<br>8%<br>8%<br>8%<br>8%<br>8%<br>月<br>1                                                                           | 課税区分<br>課税<br>課税<br>課税<br>小計<br>値引き<br>送料<br>手数料<br>ドント<br>合計<br>の計<br>の計                                                                                                    | viii           ¥3.024           ¥2.160           ¥1.000           ¥1.000           ¥0                                                                                                    | ×<br>×<br>×<br>×<br>×<br>×<br>×<br>×<br>×<br>×<br>×<br>×<br>×<br>×<br>×<br>×<br>×<br>×<br>× |               | メール送言を行い     | 信<br>の<br>確<br>誌<br>ま<br>す | 恩及びメー             |

# <u>4.2. 納品書の作成</u>

出荷準備の整った受注の納品書を作成してください。

| V | 注文者                           | 支払方法 | 対応状況 | 購入金額           | お問合せ | 出荷状況 | お問い合わせ番  | 枵   | お届け先        |     |     |
|---|-------------------------------|------|------|----------------|------|------|----------|-----|-------------|-----|-----|
| V | 2<br>山田太郎<br>2019/06/04 12:12 | 代金引換 | 新規受付 | ¥ 6,184<br>未入金 |      | 未出荷  | お問い合わせ番号 | ~   | 山田太郎<br>千葉県 | 1 🖽 | · • |
|   |                               |      |      |                |      |      |          | 納品書 | 書作成         |     |     |

# 【納品書作成画面】

| 納品書を出力                   |             |           |
|--------------------------|-------------|-----------|
| 発行日                      |             |           |
| 2019/06/12               |             |           |
| 出荷ID                     |             |           |
| 2                        |             |           |
| タイトル                     |             |           |
| お買上げ明細書(納品書)             |             |           |
| 出力形式                     |             |           |
| ファイルに保存                  | •           |           |
| <b>メッセ</b> ージ<br>1行目     |             |           |
| このたびはお買上げいただきありがとうございます。 |             |           |
| 2行目                      |             |           |
| 下記の内容にて納品させていただきます。      |             |           |
| 3行目                      |             |           |
| ご確認くださいますよう、お願いいたします。    |             |           |
| <b>備考</b><br>1行目         |             |           |
|                          |             |           |
| 2行目                      |             |           |
|                          |             |           |
| 3行目                      |             |           |
|                          |             |           |
|                          | □ 入力内容を保存する |           |
|                          |             | 納品書を作成します |
| 閉じる                      | 作成          |           |

#### <u>4.3. 出荷処理</u>

出荷を行った受注の出荷処理を行ってください。

| <b>A</b>      | 注文者                 | 支払方法                | 対応状況 | 購入金額          | お問合せ | 出荷状況      | お問い合わせ番号 |   | お届け先        |     |    |            |  |
|---------------|---------------------|---------------------|------|---------------|------|-----------|----------|---|-------------|-----|----|------------|--|
| 2<br>☑ ∐<br>2 | 山田太郎<br>019/06/04 1 | 荷物の問い               |      | ¥6,184<br>来早た | スカ   | *#        | お問い合わせ番号 | ~ | 山田太郎<br>千葉県 | 1   | ⊞  | ~          |  |
|               | 010,00,011          | 「山 <b>1</b> 2」 (山 1 |      | )<br>田 ク で    |      | <b>~1</b> |          |   | 出荷済         | みにす | -3 | <b>※</b> 2 |  |

- ※1 番号の入力後に右側のチェックボタンを押してください。
- ※2 出荷済みにする際に出荷メールを送信する場合は下図の様にチェックを行ってください。

| 出荷済に更新します ×                                                                              | )                 |
|------------------------------------------------------------------------------------------|-------------------|
| 出荷情報を出荷済みにします。同時におこなう操作を選択してから [実行] ボタンを押してください。この操作は取り消す<br>アナができません。ご注意ください。           |                   |
| ×-ルの送信<br><sup>S 出荷                                    </sup>                            |                   |
| 洋菓子店 HELENA                                                                              |                   |
|                                                                                          |                   |
| 商品を発送いたしました。                                                                             |                   |
| 山田 ABV 様<br>洋菓子店 HELENAでございます。<br>お客さまがご注文された以下の商品を発送いたし                                 |                   |
| 登録した問い合わせ番号が                                                                             | 自動で記載されます         |
| お聞い合わせ番号:000-000000-00000<br>お問い合わせURL:http://xxxxxxxxxxxxxxxxxxxxxxxxxxxxxxxxxx         |                   |
| Zixx 離開 登録した配送方法の問い合                                                                     | わせURLが自動で記載されます   |
|                                                                                          |                   |
|                                                                                          |                   |
|                                                                                          |                   |
|                                                                                          |                   |
| 本メールは、洋原子店 HELENAより送信しております。<br>もしお心当たりが無い場合は、その旨 demo-shop⊜example.com までご連絡いただければ辛いです。 |                   |
| <b>洋菓子店 HELENA</b><br>copyright ◎ 洋菓子店 HELENA all rights reserved.                       |                   |
|                                                                                          |                   |
|                                                                                          | ▶ 出荷済み、メール送信を行います |
| キャンセル 実行                                                                                 |                   |

# <u>5. 売上確認</u>

売上等の確認を行います。

| 🖌 ホーム | 売上等を確認します |
|-------|-----------|
|       |           |

# 【売上等の確認画面】

| 新規受付    | 1             | ¥6,184 / 1 件                             | ¥0/0件                              | ¥0/0件                         |
|---------|---------------|------------------------------------------|------------------------------------|-------------------------------|
| 入金済み    | 0             | ラ月の元上王朝/元上代政                             |                                    | 昨日の元工玉額 / 元工什奴                |
| 対応中     | 0             | ¥8,000<br>¥6,000<br>¥4,000               |                                    |                               |
| ショップ状況  |               | ¥2,000<br>¥0<br>2019/06/04 2019/06/05 20 | 19/06/06 2019/06/07 2019/06/08 201 | 9/06/09 2019/06/10 2019/06/11 |
| 在庫切れ商品数 | 上庫数か「0」(<br>0 | こなった商品                                   |                                    |                               |
| 🚱 取扱商品数 | 6             |                                          |                                    |                               |
| 会員数     | 0             |                                          |                                    |                               |
|         |               |                                          |                                    |                               |